# *I-7547*

# Ethernet To HART Converter

# User's Manual

#### Warranty

All products manufactured by ICP DAS are under warranty regarding defective materials for a period of one year from the date of delivery to the original purchaser.

#### Warning

ICP DAS assumes no liability for damages resulting from the use of this product. ICP DAS reserves the right to change this manual at any time without notice. The information furnished by ICP DAS is believed to be accurate and reliable. However, no responsibility is assumed by ICP DAS for its use, or for any infringements of patents or other rights of third parties resulting from its use.

#### Copyright

Copyright 2013 by ICP DAS. All rights are reserved.

#### Trademark

The names used for identification only may be registered trademarks of their respective companies.

## **Table of Contents**

| 1. | Introduction |        |                                                  |     |
|----|--------------|--------|--------------------------------------------------|-----|
|    | 1.1          |        | Features                                         | . 4 |
|    | 1.2          |        | Specifications                                   | . 5 |
| 2. | . Hardwar    |        |                                                  | .7  |
|    | 2.1          |        | Pin Assignment of I-7547                         | . 8 |
|    |              | 2.1.1  | Pin Function Description                         | . 8 |
|    |              | 2.1.2  | HART Wiring                                      | . 9 |
|    | 2.2          |        | Terminator Resistor Settings                     | 12  |
|    | 2.3          |        | Init / Normal Dip-switch                         | 13  |
|    |              | 2.3.1  | Firmware Update Mode                             | 14  |
|    |              | 2.3.2  | Firmware Operation Mode                          | 16  |
|    | 2.4          |        | LED Indication                                   | 16  |
|    |              | 2.4.1  | LED Function                                     | 16  |
|    |              | 2.4.2  | LED Indication Table                             | 17  |
|    | 2.5          |        | Cable Selection                                  | 17  |
| 3. | We           | b Serv | ver Configuration1                               | 8   |
|    | 3.1          |        | Connect to I-7547 Web Server                     | 18  |
|    | 3.2          |        | Home                                             | 19  |
|    | 3.3          |        | Network Setting                                  | 19  |
|    | 3.4          |        | Monitor                                          | 22  |
|    | 3.5          |        | Change Password                                  | 23  |
|    | 3.6          |        | Logout                                           | 23  |
|    | 3.7          |        | Port1 / Port2 Settings (Support Pair-Connection) | 23  |
| 4. | HC           | _Tool  | Utility2                                         | 26  |
|    | 4.1          |        | VxComm Utility                                   | 26  |
|    | 4.2          |        | Run HC_Tool                                      | 28  |
|    | 4.3          |        | Serial Port and HART Command Settings            | 29  |
|    |              | 4.3.1  | Serial port settings                             | 29  |
|    |              | 4.3.2  | HART Frame Settings                              | 29  |
|    | 4.4          |        | Search HART devices                              | 30  |
|    |              | 4.4.1  | Search HART devices automatically                | 30  |
|    |              | 4.4.2  | Search HART devices manually                     | 31  |
|    |              | 4.4.3  | Search HART devices                              | 32  |
|    | 4.5          |        | Send / Receive HART Frame (SRMsg)                | 34  |
|    | 4.6          |        | HART Information Log (Data Log)                  | 35  |
|    | 4.7          |        | HART Configuration (HTCfg)                       | 36  |

|    | 4.8 Module Configuration (ModCfg)                                          | 38 |
|----|----------------------------------------------------------------------------|----|
| 5. | FAQ                                                                        | 41 |
|    | Q01 : How to use I-7547 to communicate with HART devices ?                 | 41 |
|    | Q02 : Does I-7547 support the Pair-Connection for HART ?                   | 41 |
|    | Q03 : Does I-7547 support HART OPC Server from HCF?                        | 41 |
|    | Q04 : Set HART device address by using HART converter ?                    | 41 |
|    | Q05 :How to send HART command for writing (Ex: CMD51)?                     | 43 |
|    | Q06: How to connect with HART OPC server?                                  | 45 |
|    | Q07 : How to connect with HART FDT software?                               | 48 |
|    | Q08 : How to listen HART network communication by HART converter           | 57 |
|    | Q101 : How to get the current IP address of I-7547 ?                       | 60 |
|    | Q102 : How to avoid I-7547 to reset automatically ?                        | 60 |
|    | Q103 : How to write Ethernet program to access HART device data via I-7547 | 61 |
| 6. | Version History                                                            | 62 |

# 1. Introduction

I-7547 is an Ethernet to HART converter designed as the master device of HART protocol. It allows users to access the HART slaves via Ethernet by using virtual COM port. These HART slave devices may be a transmitter, actuator, current output device, and so forth. I-7547 provides four HART channels and 250  $\Omega$  load built-in resistors for each HART channel which are adjustable by jumpers. In addition, we also provide free utility tool (HC\_Tool) for users to configure I-7547 and test HART communication easily and quickly.

The following is the application structure of I-7547.

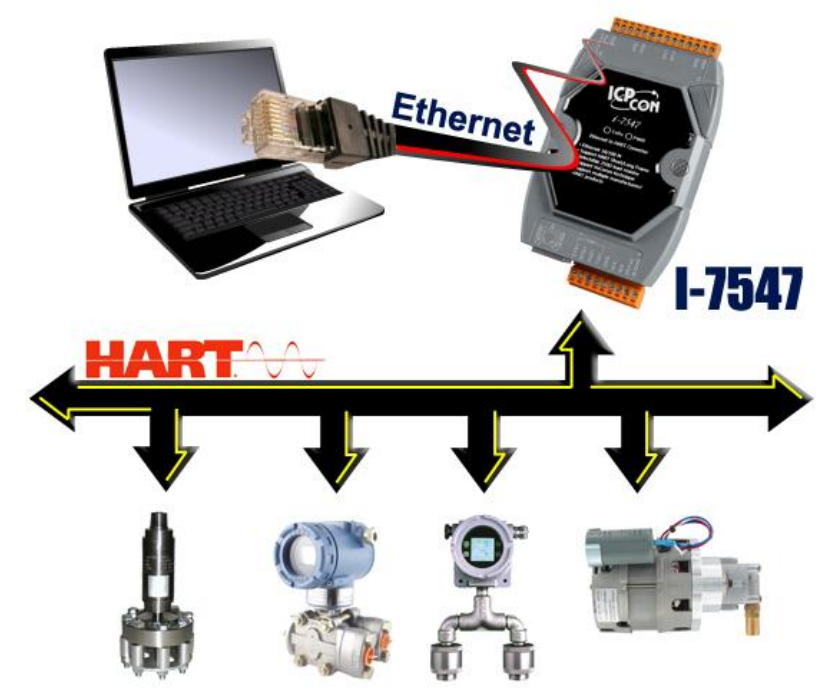

## 1.1 Features

- Support HART Short / Long frame.
- Support HART Burst mode.
- Support point-to-point or multi-drop HART mode.
- Support connecting up to 15 HART slave devices.
- Allow two HART masters.
- Provide utility tool for module configuration and HART communication.

- Provide four HART channels.
- Support firmware update via Ethernet
- Provide PWR / TxRx indication LED
- 4KV ESD Protection
- Built-in Watchdog
- Selectable  $250\Omega$  load resistor for each HART channel.
- Support FDT (Field Device Tool) technology (like: PACTware / FieldCare / Seimens PDM ...)
- Support HART Pair-Connection (FW\_v1.03)

## 1.2 Specifications

#### [ Ethernet Spec. ]

| Ethernet Port       | 10/100 Base-TX with Auto MDI/MDI-X |  |  |
|---------------------|------------------------------------|--|--|
| Virtual COM         | Created by VxComm Utility          |  |  |
| Built-In Web Server | Ethernet Parameters Configuration  |  |  |

#### [HART Spec.]

| Channel       | 4                                                     |  |  |
|---------------|-------------------------------------------------------|--|--|
| Connector     | 2-pin screwed terminal block (for each HART Ch.)      |  |  |
| Device type   | Two-wiring or four-wiring HART devices                |  |  |
| Network       | Point to Point or Multi-drop                          |  |  |
| Comm. Mode    | Only HART digital communication                       |  |  |
| Frame         | Short or Long frame                                   |  |  |
| Burst Mode    | Support                                               |  |  |
| Max. Device   | 15 HART slave devices                                 |  |  |
| Load Resistor | Selectable 250 $\Omega$ by Jumper (for each HART Ch.) |  |  |
| Isolation     | 500 VDC                                               |  |  |
| Operate Mode  | HART Master and supports all HART commands            |  |  |

## [ COM Spec. ]

| COM1            | Tx / Rx / GND / RTS / CTS                          |
|-----------------|----------------------------------------------------|
| Baud Rate (bps) | 1200 ~ 115200bps                                   |
| Data Format     | N/O/E (parity), 5/6/7/8 (data bit), 1/2 (stop bit) |

## [ Power Requirement ]

| Power supply         | Unregulated +10 ~ +30 VDC                                   |  |  |  |
|----------------------|-------------------------------------------------------------|--|--|--|
| Protection           | Power reverse protection, Over-Voltage brown-out protection |  |  |  |
| Power<br>Consumption | 1.5W                                                        |  |  |  |

## [Module spec.]

| Dimensions               | 123mm x 72mm x 35mm (H x W x D)                                              |  |  |
|--------------------------|------------------------------------------------------------------------------|--|--|
| Operating<br>temperature | -25 ~ +75 ℃ (-13 to 167 °F)                                                  |  |  |
| Storage temperature      | -30 ~ +80 °C (-22 to 176 °F)                                                 |  |  |
| Humidity                 | 5% ~ 95% RH, non-condensing                                                  |  |  |
| LED                      | PWR : Power Indicator<br>TxRx : Data Received from Ethernet / HART Indicator |  |  |

## [Utility Tool]

- Provide module configuration and HART communication easily and quickly.
- Provide automatically searching function for HART devices.
- Provide diagnostic Information of HART device.
- Provide data logging for HART communication.

## [ Application ]

- Current Measuring.
- Petrochemical Industry Application.
- Environment Monitoring.
- Tunnel Monitoring.
- Monitor system.
- Building Monitoring.

## 2. Hardware

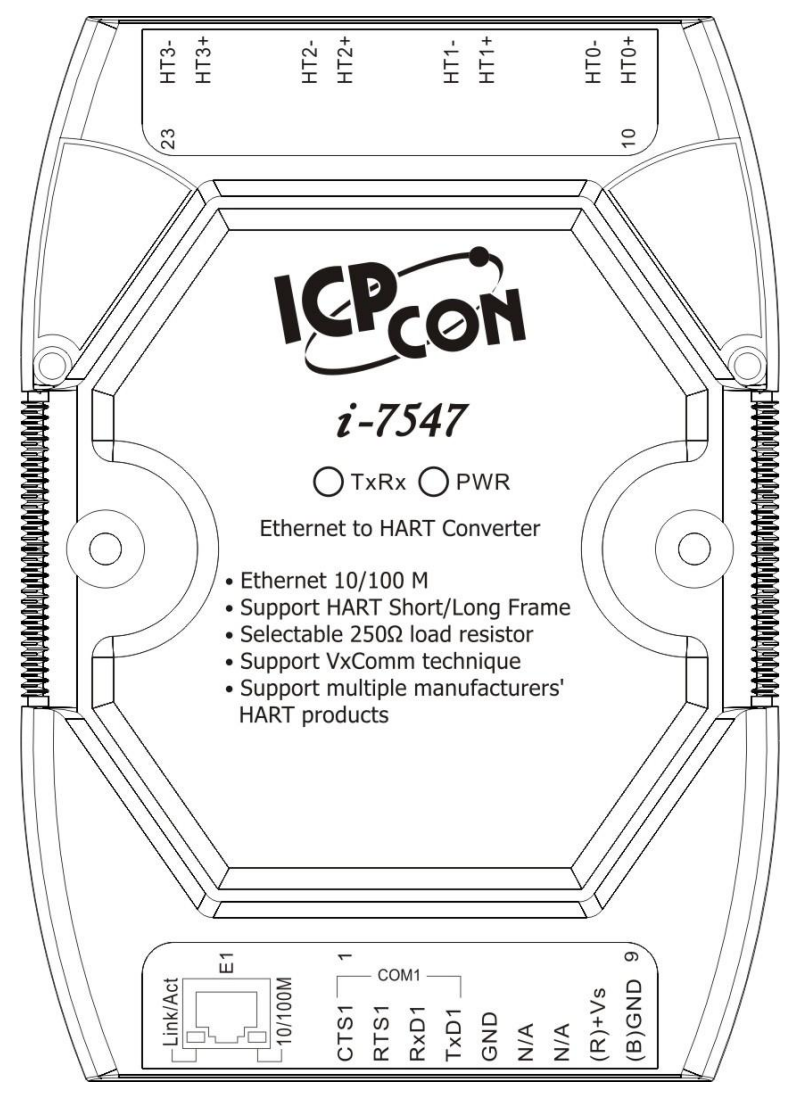

Figure 2-1: Hardware externals of I-7547

## 2.1 Pin Assignment of I-7547

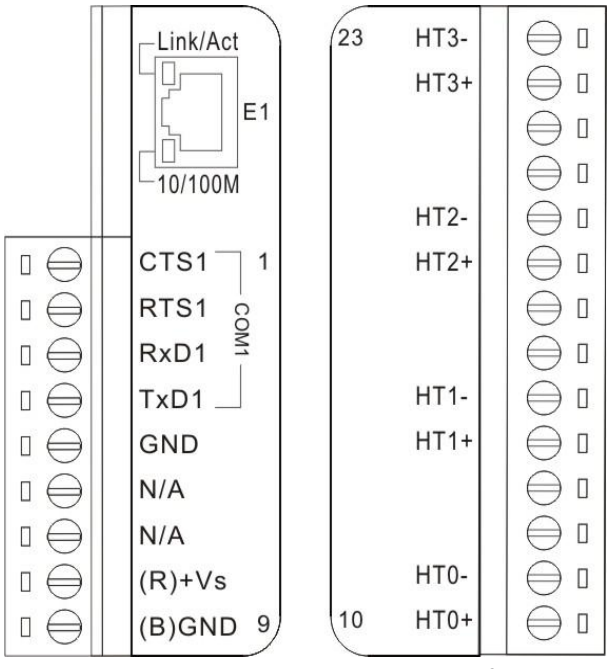

Figure 2-3: Pin Assignment of I-7547

2.1.1 Pin Function Description

| Pin No. Pin Name        |      | Pin Function Description         |  |  |
|-------------------------|------|----------------------------------|--|--|
| 1                       | CTS1 | CTS of RS-232                    |  |  |
| 2                       | RTS1 | RTS of RS-232                    |  |  |
| 3                       | RxD1 | Receive Data of RS-232           |  |  |
| 4                       | TxD1 | Transmit Data of RS-232          |  |  |
| 5                       | GND  | GND of RS-232                    |  |  |
| 6                       | -    | N/A                              |  |  |
| 7                       | -    | N/A                              |  |  |
| 8                       | +Vs  | V+ of Power Supply (+10V~+30Vdc) |  |  |
| 9                       | GND  | GND of Power Supply              |  |  |
| 10                      | HT0+ | HART+ of port 0                  |  |  |
| 11                      | HT0- | HART- of port 0                  |  |  |
| 12                      | -    | N/A                              |  |  |
| 13                      | -    | N/A                              |  |  |
| 14 HT1+ HAR1            |      | HART+ of port 1                  |  |  |
| 15 HT1- HART- of port 1 |      | HART- of port 1                  |  |  |
| 16                      | -    | N/A                              |  |  |

I-7547 Ethernet to HART Converter User's Manual (Ver 1.07, 2019/11/25) ------ 8

| 17 | -        | N/A             |  |  |
|----|----------|-----------------|--|--|
| 18 | HT2+     | HART+ of port 2 |  |  |
| 19 | HT2-     | HART- of port 2 |  |  |
| 20 | -        | N/A             |  |  |
| 21 | -        | N/A             |  |  |
| 22 | HT3+     | HART+ of port 3 |  |  |
| 23 | HT3-     | HART- of port 3 |  |  |
| E1 | Ethernet | 10 / 100M       |  |  |

#### 2.1.2 HART Wiring

The HART network connection can be divided into the following two types.

(1) "Peer to Peer" Mode.

[1] "Loop Power" (Passive) Mode: (Internal Resistor)

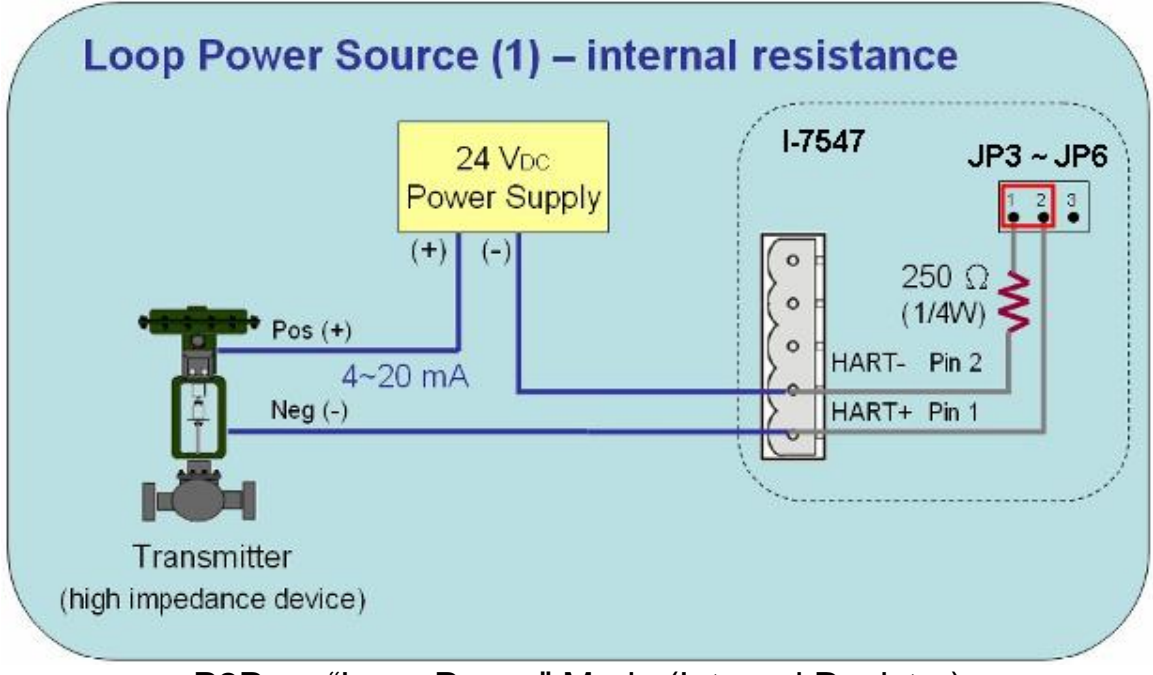

P2P => "Loop Power" Mode (Internal Resistor)

[2] "Loop Power" (Passive) Mode: (External Resistor)

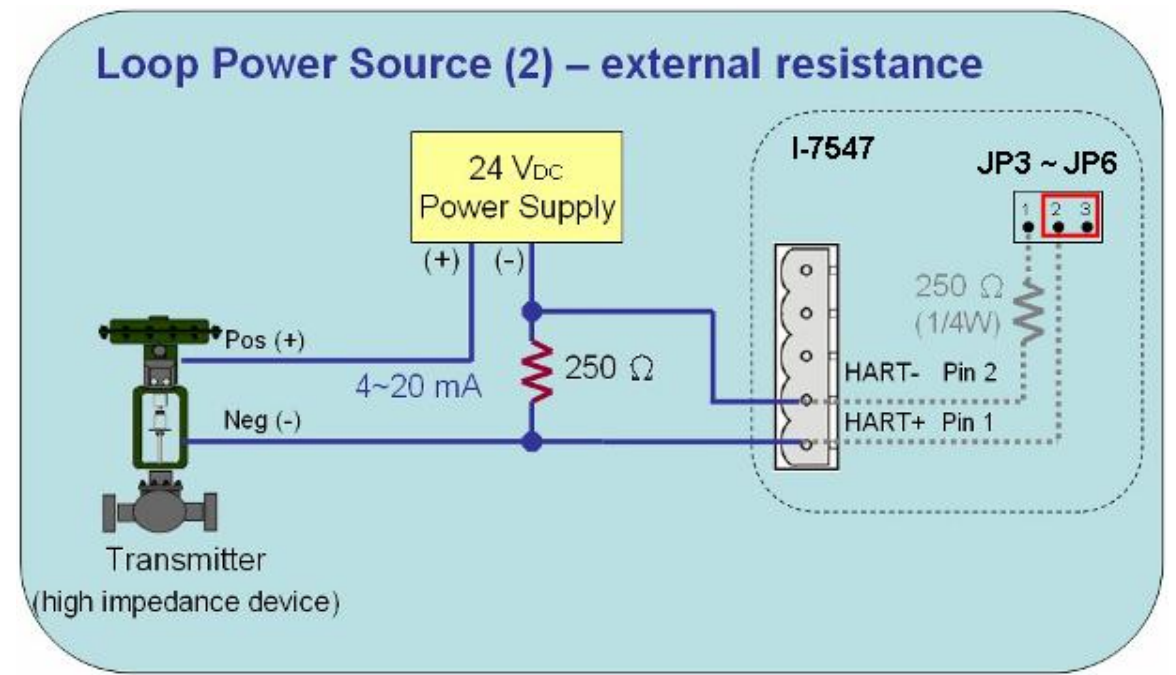

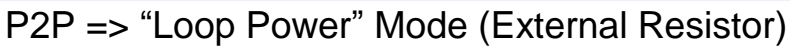

[3] "External Power" (Active) Mode:

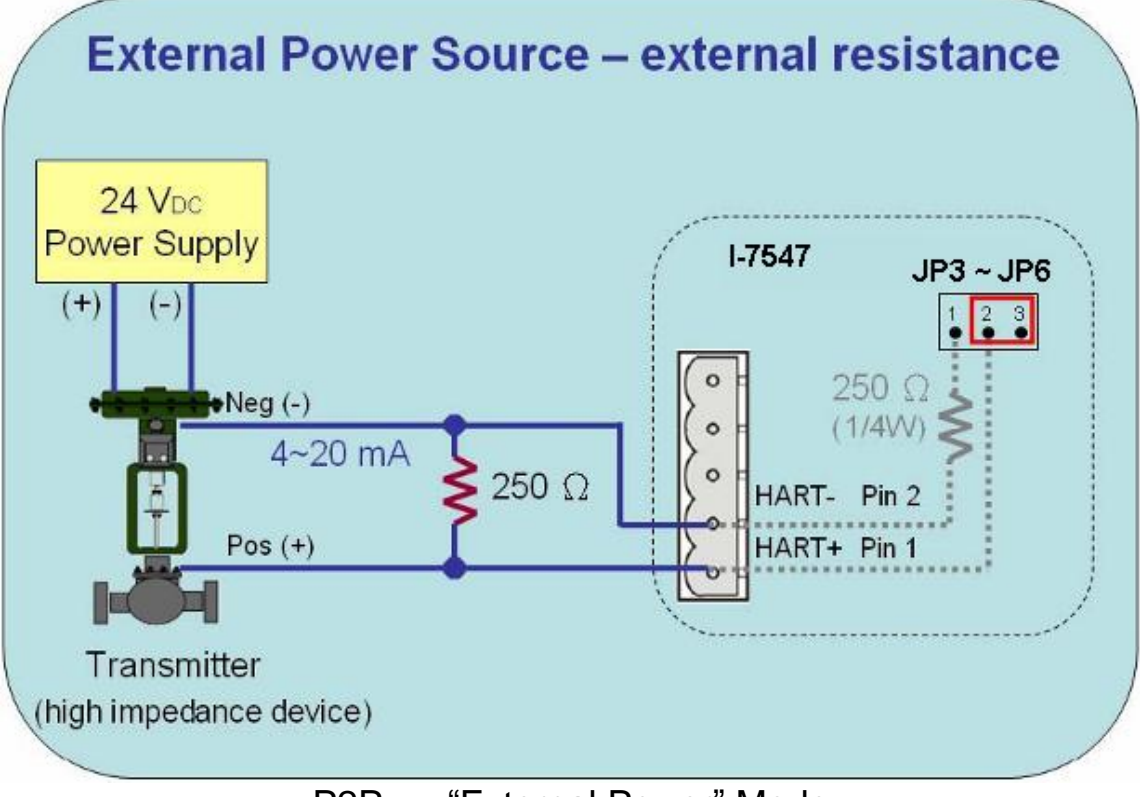

P2P => "External Power" Mode

## (2) Multi-Drop Mode

[1] "Loop Power" (Passive) Mode:

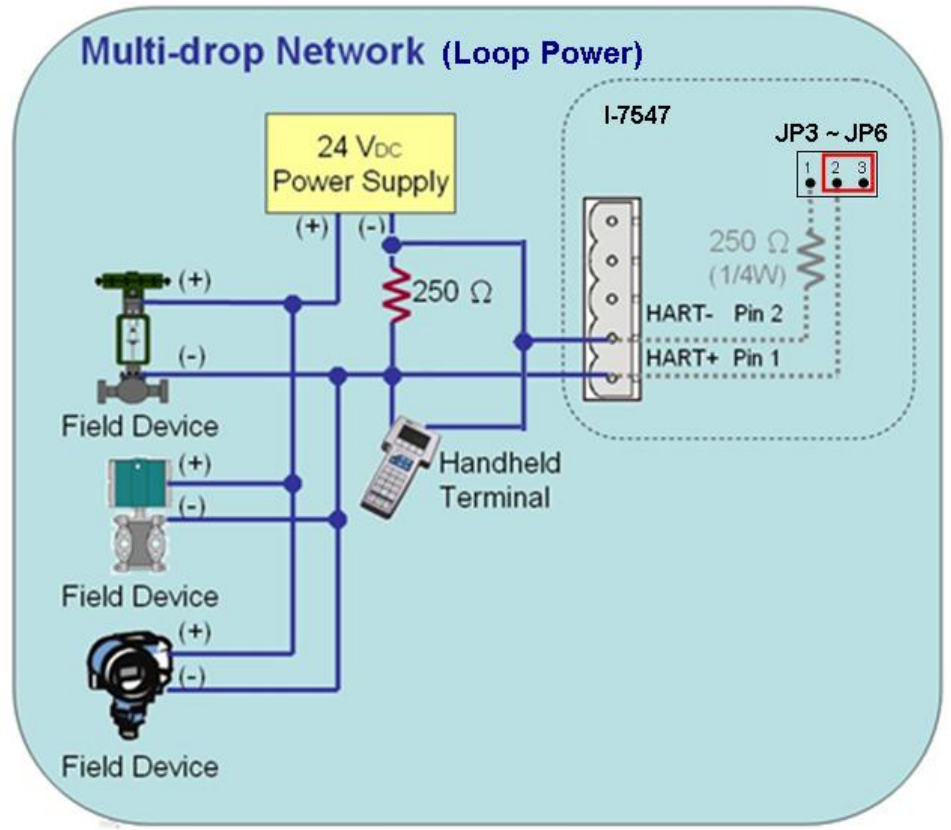

Multi-Drop => "Loop Power" Mode

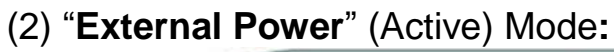

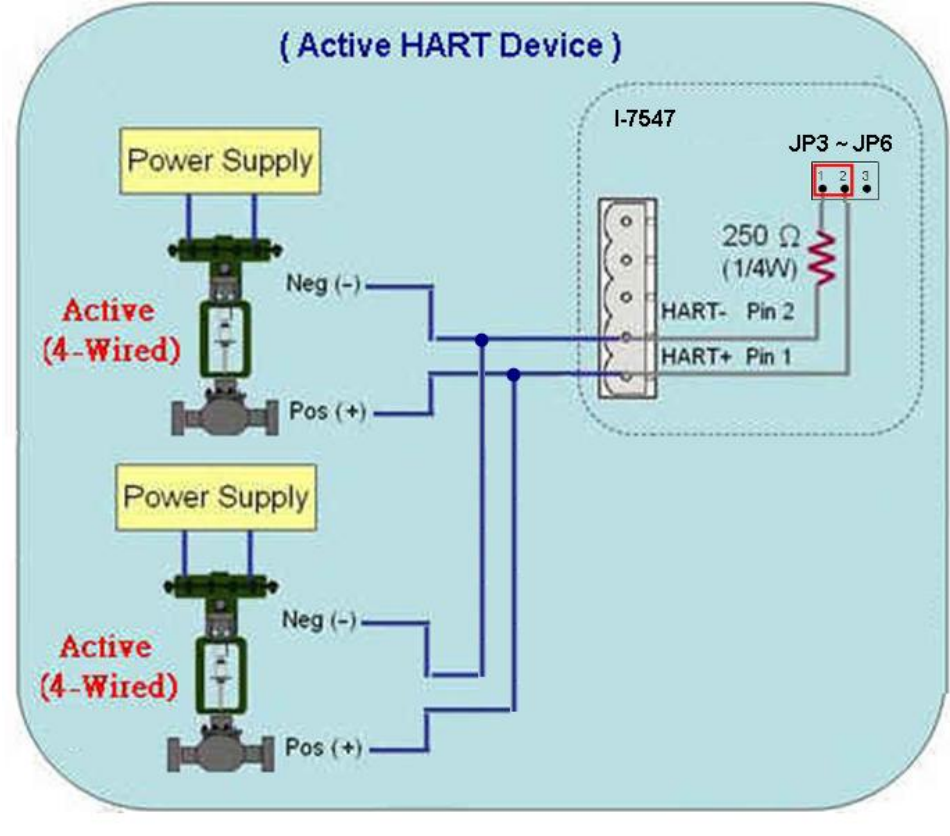

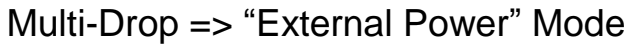

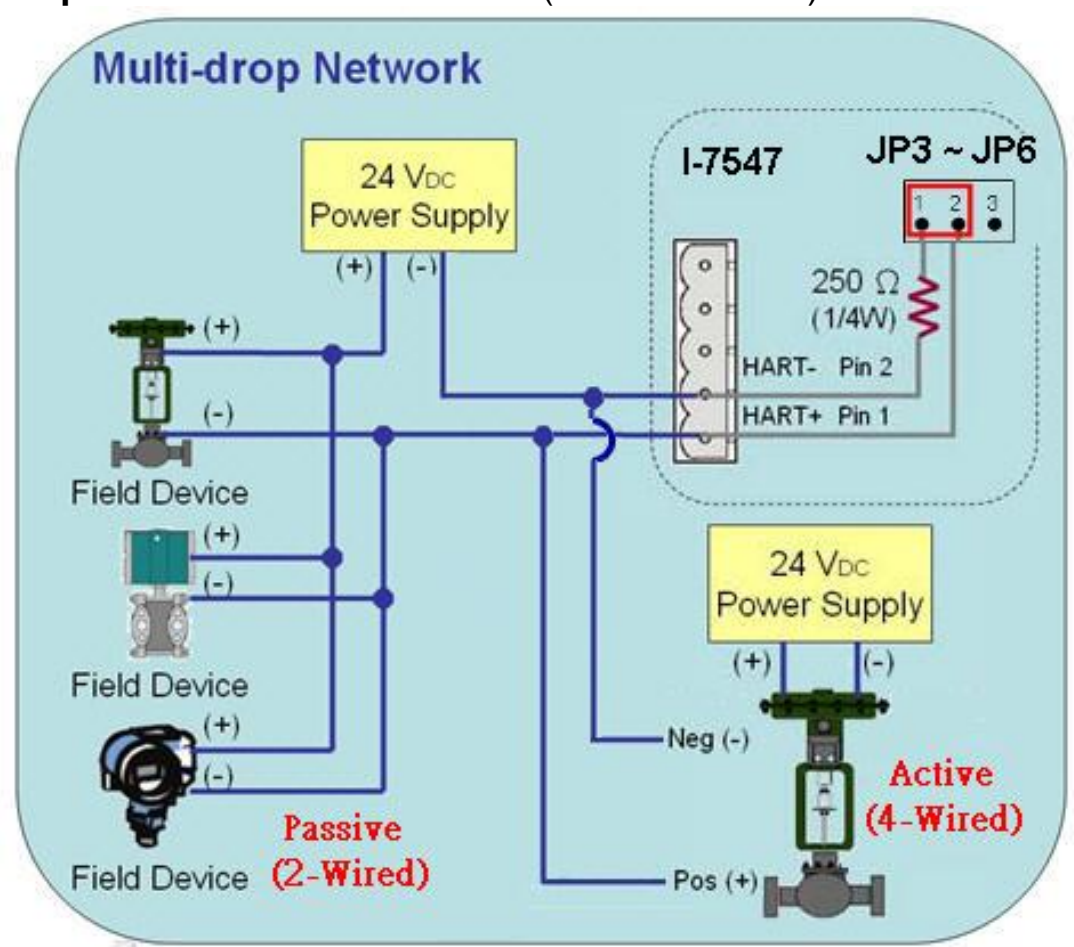

(3) "Loop Power + External Power" (Passive+Active) Mode:

Multi-Drop => "Loop Power + External Power" Mode

## 2.2 Terminator Resistor Settings

In I-7547, there are four jumpers (JP3 ~ JP6) provided for four HART channels, shown as Figure 2-4. These jumpers can be used to connect or disconnect the 250 $\Omega$  (1/4 W) loop resistor to HART network.

(1) **Enabled** HART loop resistor : Please connect the pin 1&2 together.

(1) **Disabled** HART loop resistor : Please connect the pin 2&3 together.

=> The default setting is enabled (the pin1&2 is connected)

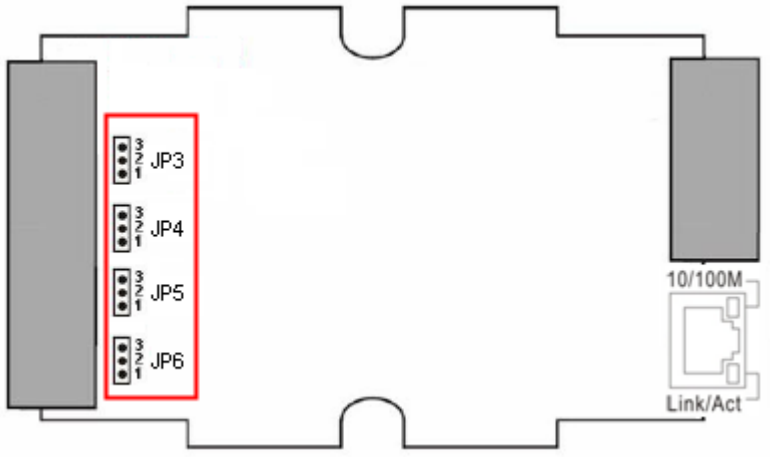

Figure 2-4: Internal Load Resistor

## 2.3 Init / Normal Dip-switch

There is a DIP switch on the back of the I-7547 module shown as the Figure 2-5.

- (1) "Init" Mode function : (Modified to Lower position)
  - [1] PWR LED will be ON after 5 seconds when power on.
  - [2] Adopt module default IP address (192.168.255.1).
  - [3] Firmware Update Mode.
- (2) "Normal" Mode function : (Modified to Upper position)
  - [1] PWR LED will be ON immediately when power on.
  - [2] Adopt the IP address set by users.
  - [3] Firmware Operation Mode.

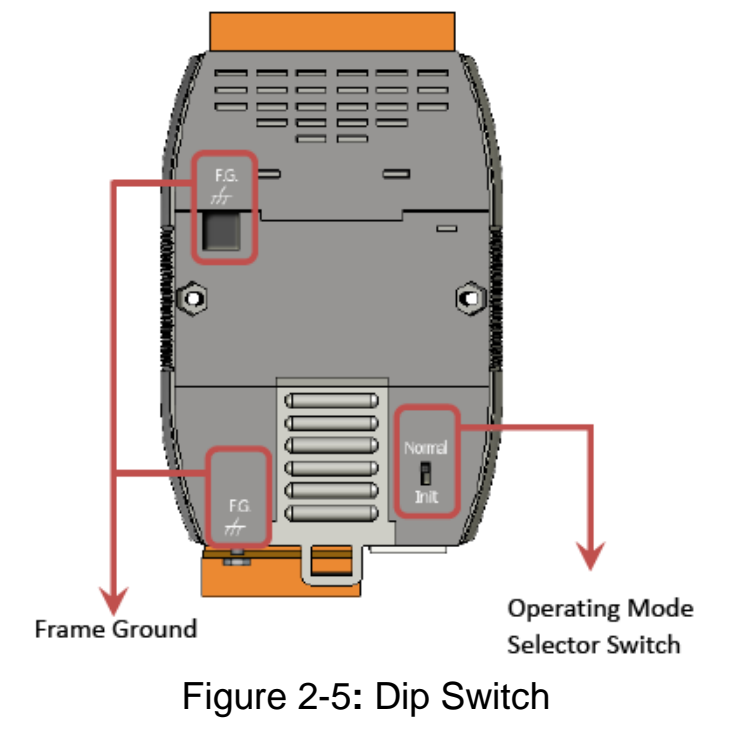

#### 2.3.1 Firmware Update Mode

Please follow the following instructions to complete the firmware update process of I-7547.

- (1) Connect I-7547 to the same network with PC and make sure they can communicate with each other. (Please don't connect I-7547 to Internet, or it may cause the firmware update failure.)
- (2) Run "eSearch" Utility.

(Download : <u>ftp://ftp.icpdas.com/pub/cd/fieldbus\_cd/hart/converter/i-7547/firmware/</u> and make sure the version is newer than v1.0.8) Click "Search Servers" button to search I-7547 module automatically. Right click on I-7547 item and choose the "Firmware Update" option to start firmware update process.

| 🥪 eSearch Utility [ v1.0.8, Mar.22, 2013 ] |                           |               |             |             |                   |      |  |  |
|--------------------------------------------|---------------------------|---------------|-------------|-------------|-------------------|------|--|--|
| <u>File S</u> erver <u>T</u> ools          |                           |               |             |             |                   |      |  |  |
| Name                                       | Alias                     | IP Address    | Sub-net M   | Gateway     | MAC Address       | DHCP |  |  |
| (1-7547)                                   | ETH2HART                  | 192.168.255.1 | 255.255.0.0 | 192.168.0.1 | 00:0d:e0:8f:ff:ff | OFF  |  |  |
| 2.                                         | 🖑 Ping Server             |               |             |             |                   |      |  |  |
| <b>Г</b>                                   | Configure Serve           | r (UDP)       |             |             |                   |      |  |  |
| 3. (                                       | 膏 <u>F</u> irmware Update |               |             |             |                   |      |  |  |
|                                            |                           |               |             |             |                   |      |  |  |
|                                            |                           |               |             |             |                   |      |  |  |
|                                            |                           |               |             |             |                   |      |  |  |
|                                            |                           |               |             |             |                   |      |  |  |
| <                                          |                           |               |             |             |                   |      |  |  |
| 1.                                         |                           |               |             |             |                   |      |  |  |
| Search Servers Configuration (UDP)         |                           |               |             |             |                   |      |  |  |
| Status                                     |                           |               |             |             |                   |      |  |  |

(3) Choose I-7547 firmware file.
 (Download: <u>ftp://ftp.icpdas.com/pub/cd/fieldbus\_cd/hart/converter/i-7547/firmware/</u>)

| Open                                   |                                                                                      | ? 🔀                             |  |  |  |  |
|----------------------------------------|--------------------------------------------------------------------------------------|---------------------------------|--|--|--|--|
| Look in: 🗀 17547                       | 7FW 🔽 🗸                                                                              | - 🗈 💣 🎟-                        |  |  |  |  |
| <mark>िक्त</mark> 17547fw_v1.00.c      | lat                                                                                  |                                 |  |  |  |  |
| File name: 1754                        | 47fw_∨1.00.dat                                                                       | Open                            |  |  |  |  |
| Files of type: firmv                   | ware file (*.dat)                                                                    | Cancel                          |  |  |  |  |
| Firmware Update (Tiny Module only)     |                                                                                      |                                 |  |  |  |  |
| File Name<br>Note: This<br>while the 1 | D:\I-7547_FW\I7547FW.dat<br>IP Address is depending on<br>MAC address in depending o | your network,<br>n your device. |  |  |  |  |
| IP Address                             | 192.168.255.1                                                                        | For Updating                    |  |  |  |  |
| MAC Addre                              | ss 00:0d:e0:8f:ff:ff                                                                 | MAC Finder                      |  |  |  |  |
|                                        | OK Cance                                                                             | I                               |  |  |  |  |

(4) In DOS command prompt, it will show the message for ready to update firmware.

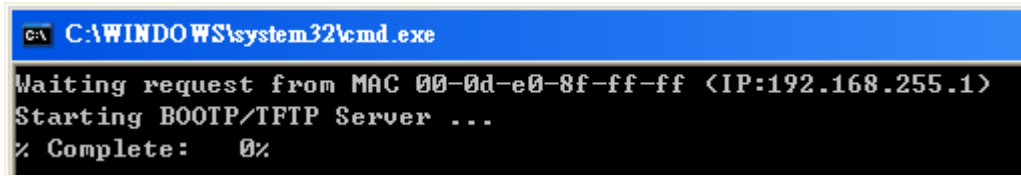

(5) Set the dip switch to the "Init" position and reboot I-7547. After that, it will start to update firmware automatically.

If firmware updates successfully, the progress will run to 100%. If not, the following error message will show:

C:\Windows\system32\cmd.exe Waiting request from MAC 00-0d-e0-80-55-71 (IP:192.168.255.1) Starting BOOTP/TFTP Server ... BOOTPREQ from MAC: 00-0D-E0-80-55-71

(6) After the process of firmware update finished, set the dip switch to the "Normal" position and reboot I-7547.

#### 2.3.2 Firmware Operation Mode

Set the dip switch to the "Normal" position and then reboot I-7547. I-7547 will run under operation mode and then users can communicate with HART devices via Ethernet.

### 2.4 LED Indication

There are two LEDs provided to indicate the status of I-7547. The Figure 2-6 is the illustration of these two LEDs.

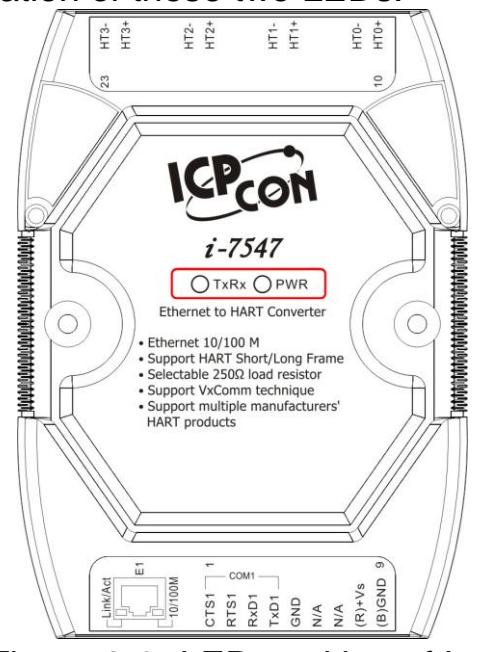

Figure 2-6: LED position of I-7547

## 2.4.1 LED Function

#### (1) PWR LED :

When I-7547 turned on, if it is in the firmware operation mode, then the PWR LED will be on immediately. If I-7547 is in the firmware update mode, after 5 seconds, it will switch from update mode to operation mode. When I-7547 turns off, all LEDs turn off.

### (2) TxRxD LED :

When I-7547 is receiving data from Ethernet or HART port, then the TxRx LED will flash until data transmission completed.

2.4.2 LED Indication Table

| Mode<br>LED<br>Name | Power<br>off | FW Update                        | FW<br>Operation                  | Ethernet<br>Data<br>Received | HART<br>Port Data<br>Received |
|---------------------|--------------|----------------------------------|----------------------------------|------------------------------|-------------------------------|
| PWR LED             | Off          | On<br>after 5 sec<br>when reboot | On<br>immediately<br>when reboot | On                           | On                            |
| TxRx LED            | Off          | Off                              | Off                              | Flash                        | Flash                         |

## 2.5 Cable Selection

The HART bus is a balanced (differential) 2-wire interface running over a Shielded Twisted Pair (STP), Un-shielded Twisted Pair (UTP), or Ribbon cable. Please refer to the following table to decide what cable type, cable length, and terminator to use in the HART bus network.

| No. Network<br>Devices | Cable Capacitance – pf/ft (pf/m) |           |            |            |
|------------------------|----------------------------------|-----------|------------|------------|
|                        | 20 pf/ft                         | 30 pf/ft  | 50 pf/ft   | 70 pf/ft   |
|                        | (65 pf/m)                        | (95 pf/m) | (160 pf/m) | (225 pf/m) |
| 1                      | 9,000 ft                         | 6,500 ft  | 4,200 ft   | 3,200 ft   |
|                        | (2,769 m)                        | (2,000 m) | (1,292 m)  | (985 m)    |
| 5                      | 8,000 ft                         | 5,900 ft  | 3,700 ft   | 2,900 ft   |
|                        | (2,462 m)                        | (1,815 m) | (1,138 m)  | (892 m)    |
| 10                     | 7,000 ft                         | 5,200 ft  | 3,300 ft   | 2,500 ft   |
|                        | (2,154 m)                        | (1,600 m) | (1,015 m)  | (769 m)    |
| 15                     | 6,000 ft                         | 4,600 ft  | 2,900 ft   | 2,300 ft   |
|                        | (1,846 m)                        | (1,415 m) | (892 m)    | (708 m)    |

Allowable cable lengths for 1.0mm (#18 AWG) shield twisted pair

Note: The AWG means a standard method used to measure wire. The numbering system works backwards from what people would think, the thicker (heavier) the wire, the lower the number.

## 3. Web Server Configuration

I-7547 provides the built-in web server for module Ethernet parameter setting.

## 3.1 Connect to I-7547 Web Server

#### [Step 1: Type "IP Address" in the Web Browser ]

I-7547 supports many kinds of web browser like Mozilla, Firefox, Google Chrome and IE etc. The default IP address of I-7547 is "192.168.255.1".

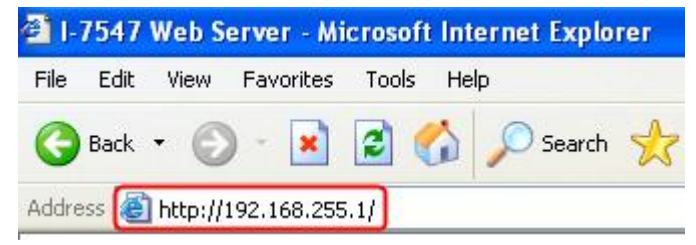

## [ Step 2: Type "Password" in Log-In screen ]

When connecting to I-7547 web server, please input the password in the "Login password" field (Default Password : admin) and click "Submit" button to log in.

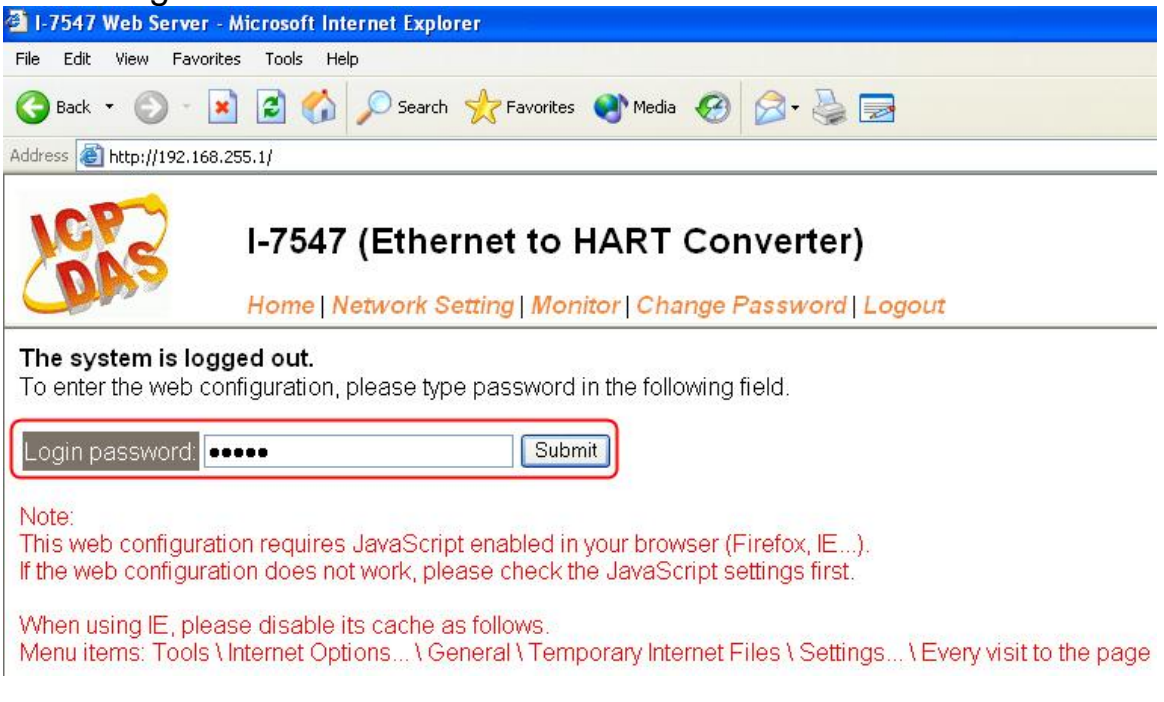

## 3.2 Home

Provide the basic software and hardware information of I-7547.

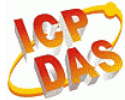

I-7547 (Ethernet to HART Converter)

Home Network Setting | Monitor | Change Password | Logout

#### System Information

| Model Name:       | I-7547             | Alias Name:                                    | ETH2HART          |
|-------------------|--------------------|------------------------------------------------|-------------------|
| Firmware Version: | v1.00 [2013/04/25] | MAC Address:                                   | 00-0d-e0-8f-ff-ff |
| IP Address:       | 192.168.255.1      | TCP Command Port:                              | 10000             |
| Initial Switch:   | OFF                | System Timeout:<br>(Network Watchdog, Seconds) | 300               |

## 3.3 Network Setting

Provide following configuration.

## (1) IP Address Setting:

Provide module Ethernet communication configuration.

| IP Address                                 |                                                |
|--------------------------------------------|------------------------------------------------|
| Address Type:                              | Static IP 🗸                                    |
| Static IP Address:                         | 192 . 168 . 255 . 1                            |
| Subnet Mask:                               | 255 . 255 . 0 . 0                              |
| Default Gateway:                           | 192 . 168 . 0 . 1                              |
| MAC Address:                               | (Format: FF-FF-FF-FF-FF)                       |
| Virtual COM                                |                                                |
| TCP Command Port:                          | 10000 (Default: 10000)                         |
| Command Port Timeout:<br>(Socket Watchdog) | 180 (1 ~ 65535 seconds, 30=default, 0=disable) |
|                                            | Update Settings                                |

| ltems        | Description                                                                                              |
|--------------|----------------------------------------------------------------------------------------------------|
| Address Type | [ Static IP ]<br>If there is no DHCP server in the network, then static IP can<br>be assigned to I-7547. |

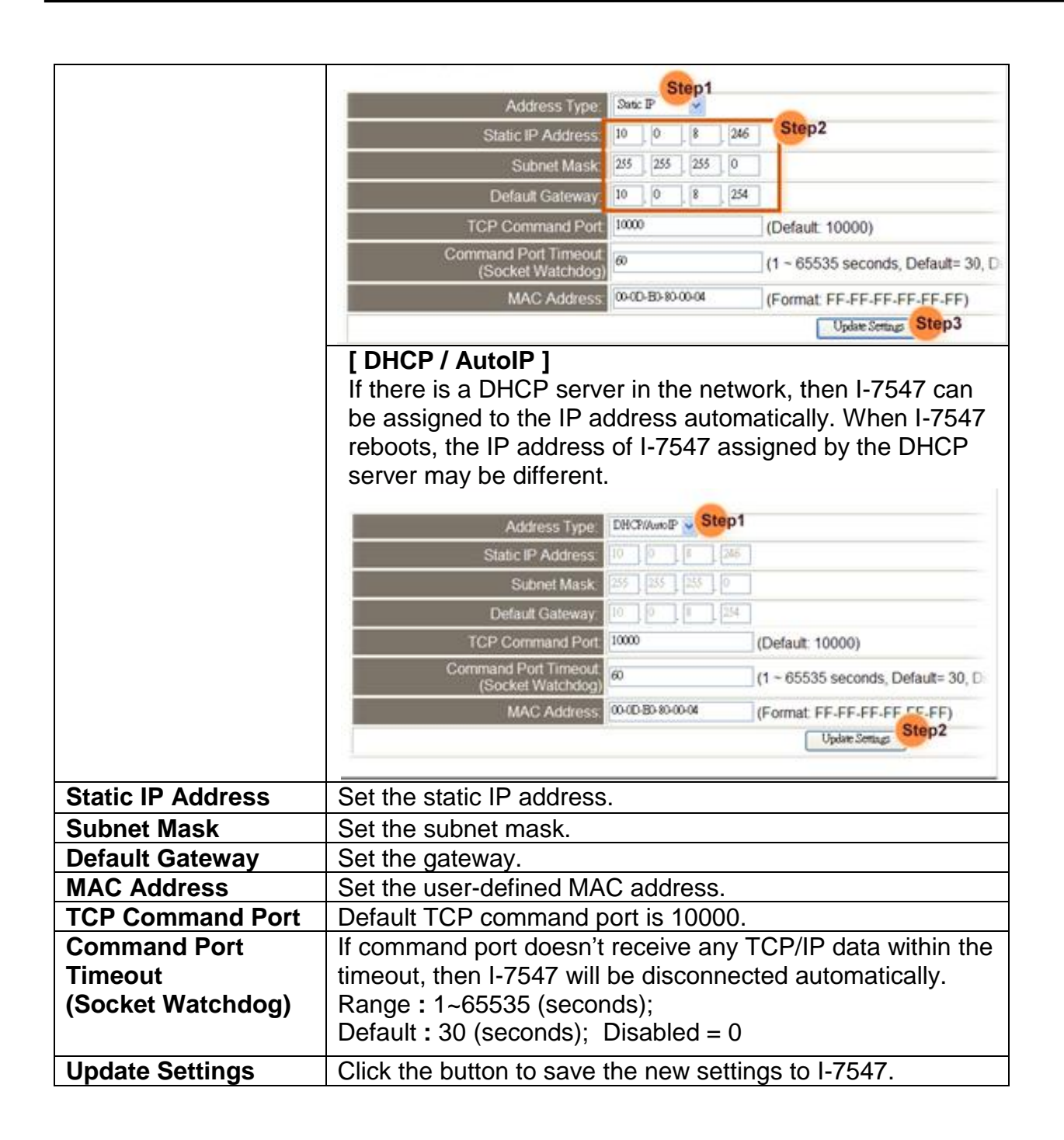

### (2) General Setting:

Provide the general module configuration like module alias, watchdog and web auto-logout etc.

| Network                               |                                                                    |
|---------------------------------------|--------------------------------------------------------------------|
| System Timeout:<br>(Network Watchdog) | 300<br>(30 ~ 65535 seconds, 300=default, 0=disable) Action=Reboot  |
| Web Auto-logout:                      | 10 (1 ~ 255 minutes, 10=default, 0=disable)                        |
| CGI Configuration:                    | Enable V (Enable/Disable the assign.cgi, Enable=default.)          |
| UDP Alarm                             |                                                                    |
| Alarm IP Address(UDP):                | 255 _ 255 _ 255 _ 255                                              |
| Alarm Port(UDP):                      | 54300                                                              |
| Misc.                                 |                                                                    |
| Alias Name:                           | ETH2HART (Max. 18 chars)                                           |
| UART Watchdog:                        | Tx:0 Rx:0<br>(30 ~ 65535 seconds, 0=default=disable) Action=Reboot |
| Debug Message(UDP):                   | 20 (1 ~ 255 seconds, 20=default, 0=disable)                        |
|                                       | Update Settings                                                    |

| Items           | Description                                                                                                    | Default  |
|-----------------|----------------------------------------------------------------------------------------------------|----------|
| Alias Name      | Set the module alias so it is easier to identify in the                                                                                                    | ETH2HART |
|                 | network.                                                                                                    |          |
| System Timeout  | Set the system timeout value.                                                                                                    | 300      |
| (Network WDT)   | (When error occurs and lost communication, I-7547 will reboot automatically after system timeout value passed.)                                                                                         |          |
|                 | Range : 30~65535 (seconds); Disabled = 0;                                                                                                    |          |
| Web Auto-logout | Set the timeout value for web auto-logout.<br>(If there is no action on the I-7547 web server for a<br>period of time, then it will log out automatically.)<br>Range : 1~65535 (minutes); Disabled = 0; | 10       |
| Update Settings | Click the button to save the new settings to I-7547.                                                                                                    |          |

## (3) Restore Factory Defaults:

Provide restoration to the factory default settings of I-7547.

[1] Click "Restore Defaults" button to restore the factory default settings. Restore Factory Defaults

|     | Restore all options to their factory default states:                                                              | Restore Defaults Step1                                                             |
|-----|----------------------------------------------------------------------------------------------------|------------------------------------------------------------------------------------|
| [2] | Click "OK" button to finish the set                                                                               | ting.                                                                              |
|     | Microsoft Internet Explorer                                                                                       |                                                                                    |
|     | This will erase all existing configuration changes and want to do this or Cancel to retain existing setting Step2 | nd restore factory default settings. Click OK if you are sure you<br>ys.<br>Cancel |

| Items   | Factory Default |
|---------|-----------------|
| IP      | 192.168.255.1   |
| Gateway | 192.168.0.1     |
| Mask    | 255.255.0.0     |

### (4) Forced Reboot:

Provide remote reboot I-7547 module via web.

## 3.4 Monitor

Provide the connection status and transmitted data byte count of the "Ethernet to COM" and "Ethernet to HART" function.

## I-7547 (Ethernet to HART Converter)

Home | Network Setting Monitor | Change Password | Logout

## Connection Status (Ethernet) :

| Port Number         | COM 1           | HART            |
|---------------------|-----------------|-----------------|
| Client/Server Mode: | Server          | Server          |
| Connected IP1:      | 192.168.255.203 | 192.168.255.203 |
| IP2:                | 0.0.0           | 0.0.0           |
| IP3:                | 0.0.00          | 0.0.0.0         |
| IP4:                | 0.0.00          | 0.0.0.0         |

(1) COM1: The VxComm connection status of "Ethernet to COM".

(2) HART: The VxComm connection status of "Ethernet to HART".

## Tx/Rx Count (COM/HART) :

| Port Number             | COM 1 | HART |
|-------------------------|-------|------|
| Last Tx Count (bytes):  | 0     | 0    |
| Last Rx Count (bytes):  | 0     | 0    |
| Total Tx Count (bytes): | 14    | 55   |
| Total Rx Count (bytes): | 21    | 0    |

(1) COM1: The Tx/Rx byte count of "Ethernet to COM".

(2) HART: The Tx/Rx byte count of "Ethernet to HART".

## 3.5 Change Password

Provide the new password setting for web server login.

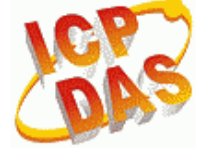

# I-7547 (Ethernet to HART Converter)

Home | Network Setting | Monitor Change Password Logout

#### Change Password

The length of the password is 12 characters maximum.

| Current password:     | ••••  |        |
|-----------------------|-------|--------|
| New password:         | ••••• |        |
| Confirm new password: | ••••• | Submit |

| Items                | Description                                          |
|----------------------|------------------------------------------------------|
| Current password     | Input the old password. (Default : admin)            |
| New password         | Input the new password.                              |
| Confirm new password | Input the new password again.                        |
| Submit               | Click the button to save the new settings to I-7547. |

## 3.6 Logout

When click the "Logout" label, it will logout from the web server of I-7547 automatically and redirect to the login screen.

## I-7547 (Ethernet to HART Converter)

Home | Network Setting | Monitor | Change Password Logout

#### The system is logged out.

To enter the web configuration, please type password in the following field.

| Login password: | Submit |
|-----------------|--------|
|                 |        |

## 3.7 Port1 / Port2 Settings (Support Pair-Connection)

When click the "Port1" or "Port2" label, it will provide the setting of "Pair-Connection" function. (The function needs to use two I-7547 modules and connect these two I-7547 Ethernet ports in the same network.)

(1) Port1 Page: The Pair-Connection settings for **COM1** port. (Port 10001)

(2) Port2 Page: The Pair-Connection settings for **HART** port. (Port 10002)

| Items            | I-7547 Server Setting                                | I-7547 Client Setting   |  |  |  |  |
|------------------|------------------------------------------------------|-------------------------|--|--|--|--|
| Server Mode      | Server                                               | Client                  |  |  |  |  |
| Remote Server IP | Disable                                              | Remote I-7547 Server IP |  |  |  |  |
| Remote TCP Port  | Disable                                              | Port1: 10001 (COM)      |  |  |  |  |
|                  |                                                      | Port2: 10002 (HART)     |  |  |  |  |
| Submit Button    | Click the button to save the new settings to I-7547. |                         |  |  |  |  |
|                  |                                                      |                         |  |  |  |  |

Server / Client Settings of "Pair-Connection":

| I-7547 (Ethernet t                               | o HART Converter)                                 |                                                           |
|--------------------------------------------------|---------------------------------------------------|-----------------------------------------------------------|
| Home Port1   Port2 Netw                          | vork Setting   Monitor   Change Password   Logout |                                                           |
| Dynamic Serial Setting:                          | Enable                                            | Enable 👻                                                  |
| Operation Mode:                                  | 0                                                 | ⁰ 🕶 (0=Data-sharing, 1=Non-sharing)                       |
| Local TCP Port:                                  | 10002                                             | (=TCP Command Port +2)                                    |
| TCP Timeout (seconds):                           | 180                                               | 180 (1 ~ 65535, 180=default, 0=disable)                   |
| Serial Data Packing                              | Current                                           | Updated                                                   |
| Slave Timeout (ms):                              | 1000                                              | 1000 (After last TX)                                      |
| Packing Length(bytes):                           | 0                                                 | 0 (0 ~ 1024, 0=default=disable)                           |
| Serial Ending Chars:<br>(Number[,char1][,char2]) | 0                                                 | 0<br>(e.g.: 2,0x0D,0x0A)                                  |
| Timeout Between Chars (ms):                      | 10                                                | 10 (After last RX)<br>(10 ~ 65535, 10=default, 0=disable) |
| Pair-Connection Settings<br>(Client/Server Mode) | Current                                           | Updated                                                   |
| Server Mode:                                     | Server                                            | Server 🖌 (Server=Slave, Client=Master)                    |
| Remote Server IP:                                | Disable                                           | 10 . 8 . 244                                              |
| Remote TCP Port:                                 | Disable                                           | 10002                                                     |
|                                                  |                                                   | Submit                                                    |

(1) Enable HART "Pair-Connection" :

Set the Server Mode to be "**Server**" in one I-7547 and Set another I-7547 to be "**Client**". In client mode, the "<u>Remote Server IP</u>" and "<u>TCP</u> <u>Port</u>" parameters need to be configured.

(2) Disable "Pair-Connection" :

Set the Server Mode to be "**Server**" in two I-7547 modules to disable the function.

=> Remember to click "Submit" button to save settings to I-7547.

#### I-7547 Server Settings:

| Pair-Connection Settings<br>(Client/Server Mode) | Current | Updated                                |
|--------------------------------------------------|---------|----------------------------------------|
| Server Mode:                                     | Server  | Server 💌 (Server=Slave, Client=Master) |
| Remote Server IP:                                | Disable | 10 . 0 . 8 . 244                       |
| Remote TCP Port:                                 | Disable | 10002                                  |

I-7547 Client Settings:

| Pair-Connection Settings<br>(Client/Server Mode) | Current       | Updated                                |
|--------------------------------------------------|---------------|----------------------------------------|
| Server Mode:                                     | Client        | Client 💌 (Server=Slave, Client=Master) |
| Remote Server IP:                                | 192.168.255.1 | 192 . 168 . 255 . 1                    |
| Remote TCP Port:                                 | 10002         | 10002                                  |

# 4. HC\_Tool Utility

## 4.1 VxComm Utility

Before using HC\_Tool utility to communicate with I-7547, please install the "VxComm Utility" software first to create a virtual com port.

(1) Install the "VxComm Utility".

(Download:

http://www.icpdas.com/root/product/solutions/software/utilities/vxcomm. html and make sure the version is newer than v2.12) °

(2) Run the "VxComm Utility".

Click the "Search Servers" button to search all I-7547 modules automatically.

| 🛷 YxComm Utility [ v2.12                                        | .01, Mar.22 | , 2013 ]   |               |                |             |                   |      |
|-----------------------------------------------------------------|-------------|------------|---------------|----------------|-------------|-------------------|------|
| <u>File S</u> erver <u>P</u> ort <u>T</u> ools                  |             |            |               |                |             |                   |      |
|                                                                 | P           |            |               | Configure Serv | er          |                   |      |
| VxConfirmed utility<br>Where remote serve processing of your PC | ¥×Co        | mm Servers |               |                |             |                   | Port |
| Add Server(s)                                                   |             |            |               |                |             |                   |      |
| Remove Server                                                   |             |            |               |                |             |                   |      |
| 🥭 Web                                                           |             |            |               |                |             |                   |      |
| Search Servers                                                  |             |            |               |                |             |                   |      |
| Configuration (UDP)                                             |             |            |               |                |             |                   |      |
| Exit                                                            |             |            |               |                |             |                   |      |
|                                                                 |             |            |               |                |             |                   |      |
|                                                                 | Name        | Alias      | IP Address    | Sub-net M      | Gateway     | MAC Address       | DHCP |
|                                                                 | 1-7547      | ETH2HART   | 192.168.255.1 | 255.255.0.0    | 192.168.0.1 | 00:0d:e0:8f:ff:ff | OFF  |

(3) Right click the "I-7547" item(s) and choose the "Add Server(s)" option.

| Name   | Alias                                      | IP Address    | Sub-net M   | Gateway     | MAC Address       | DHCP |
|--------|--------------------------------------------|---------------|-------------|-------------|-------------------|------|
| 1-7547 | FTH2HART<br>((() Ping Server<br>Diagnostic | 192.168.255.1 | 255.255.0.0 | 192.168.0.1 | 00:0d:e0:8f:ff:ff | OFF  |
|        | ∬Configure Server<br>∰Add Server(s)        | r (UDP)       |             |             |                   |      |

(4) In "COM Port:" item, choose the com port number.

| Adding Servers     |                     |                        |
|--------------------|---------------------|------------------------|
| IP Range Server O  | ptions Port Options |                        |
| – Server Informati | on                  |                        |
| Server Name :      | 1-7547              | Get name automatically |
| IP Range Start :   | 192.168.255.1       | Skip duplicated IP     |
| IP Range End :     | 192.168.255.1       |                        |
| Includes the follo | wing special IP :   |                        |
| 🗌 🗆 0 (Net) 🗹 2    | 54 (Gateway) 🗌 255  | i (Broadcast)          |
| Virtual COM and    | I/O Port Mappings — |                        |
| COM Port :         | СОМ14 🔽             |                        |
| 🗆 Fixed baudrat    | COM14               | of servers.            |
| 🗌 🗖 Maps virtual ( | COM16 rt I/O"       | on servers.            |
|                    | COM17               |                        |
|                    |                     | OK Cancel              |
|                    | COM19<br>COM20      |                        |
|                    |                     |                        |

(5) If success, the "I-7547" item will be listed in the above "VxComm Servers" list. The virtual com port will be shown in the right field like Port1 and Port2.

[1] Port 1 (COM14) : The virtual com port for <u>Ethernet to COM</u>. [2] Port 2 (COM15) : The virtual com port for <u>Ethernet to HART</u>.

| <u>File S</u> erver <u>P</u> ort <u>T</u> ools                          |        |                             |               |                |             |                   |                            |                                  |                            |
|-------------------------------------------------------------------------|--------|-----------------------------|---------------|----------------|-------------|-------------------|----------------------------|----------------------------------|----------------------------|
|                                                                         | ø      |                             |               | Configure Serv | er          |                   |                            |                                  |                            |
| VxComfriver & utility<br>Where remote Berning<br>become part of your PC | V×Co   | mm Servers<br>547 (192.168. | 255.1)        |                |             |                   | Port<br>Port I/O<br>Port 1 | Virtual COM<br>Reserved<br>COM14 | Baudrate<br>N/A<br>Dynamic |
| Add Server(s)                                                           |        |                             |               |                |             |                   | Port 2                     | COM15                            | Fixed                      |
| 🔀 Remove Server                                                         |        |                             |               |                |             |                   |                            |                                  |                            |
| 🧭 Web                                                                   |        |                             |               |                |             |                   |                            |                                  |                            |
| Search Servers                                                          |        |                             |               |                |             |                   |                            |                                  |                            |
| Configuration (UDP)                                                     |        |                             |               |                |             |                   |                            |                                  |                            |
| Exit                                                                    |        |                             |               |                |             |                   |                            |                                  |                            |
|                                                                         |        |                             |               |                |             |                   |                            |                                  |                            |
|                                                                         | Name   | Alias                       | IP Address    | Sub-net M      | Gateway     | MAC Address       | DHCP                       |                                  |                            |
|                                                                         | 1-7547 | ETH2HART                    | 192.168.255.1 | 255.255.0.0    | 192.168.0.1 | 00:0d:e0:8f:ff:ff | OFF                        |                                  |                            |

(6)Click "Tools" menu and choose the "Restart Driver" option then it will enable the virtual com port settings.

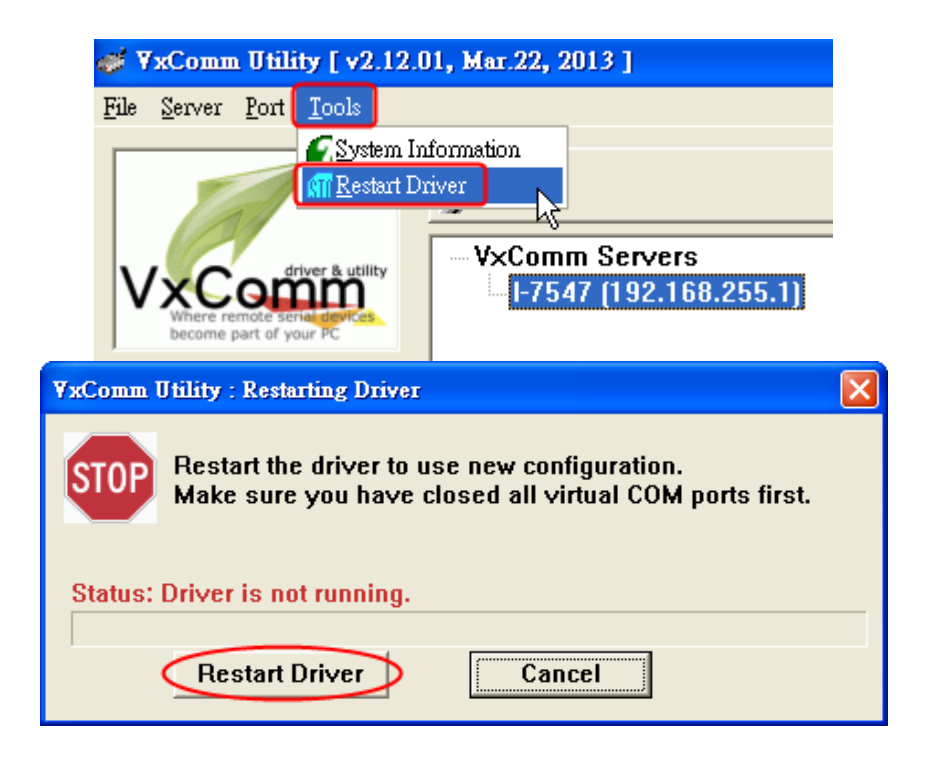

## 4.2 Run HC\_Tool

HC\_Tool utility is provided to configure all ICP DAS's HART converter modules (like I-7567 / I-7570 / I-7547) and transmit / receive HART frame for HART communication easily and quickly. HC\_Tool utility can be downloaded from the ICP DAS website :

http://ftp.icpdas.com/pub/cd/fieldbus\_cd/hart/converter/i-7547/software/.

Run the "**HC\_Tool**", like Figure 4-1. If users can't run "HC\_Tool", please install .NET Framework 3.5 first.

(http://www.microsoft.com/downloads/details.aspx?familyid=333325FDAE 52-4E35-B531-508D977D32A6&displaylang=en ).

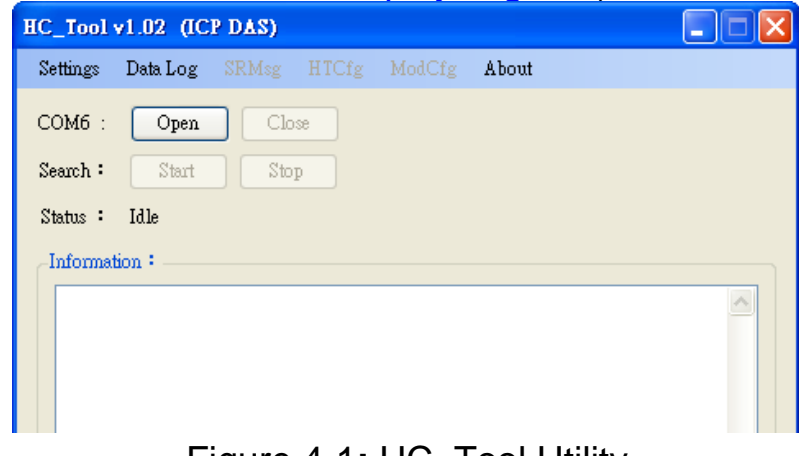

## 4.3 Serial Port and HART Command Settings

Please click "**Settings**" menu to open settings window of serial port and HART parameters like Figure 4-2.

#### 4.3.1 Serial port settings

- (1) Please select serial port no. of PC like Figure 4-2.
- (2) "Timeout" Field: HART command Timeout value. The default value is 650ms. (Supported by HC\_Tool v1.04 or newer. When using HART pair-connection function, suggest to set the timeout value to be 2000 (2 sec))

| HC_Tool  | v1.04 (ICP DAS)                                                                                                    |
|----------|----------------------------------------------------------------------------------------------------|
| Settings | Data Log SRMsg HTCfg ModCfg About                                                                                                    |
| COM6 :   | : Open Close                                                                                                    |
| Search : | Start Stop                                                                                                    |
| Star Set | ttings                                                                                                    |
|          | Com Port Port Name : OM15     Timeout (ms) : 650     I -7570 : 115200     N     8     1  HART (For Cmd 0) Auto Configure : Enable     HT Channel : 0     Frame type : Short     Master type : Primary Preambles : 5     Address : 2 Manufacturer ID : 62 Device type : 1 Device ID : 250205 |
|          | OK Cancel                                                                                                    |

Figure 4-2: Set Serial Port No.

### 4.3.2 HART Frame Settings

The following are the descriptions of HART command fields. Auto Configure : (1) Enable : search HART devices automatically. (2) Disable : search HART devices according to manual parameters.

| HT Char   | nel : Select HART channel no.                    |  |  |  |  |  |  |
|-----------|--------------------------------------------------|--|--|--|--|--|--|
| Frame ty  | pe : Select HART frame format (Short/Long).      |  |  |  |  |  |  |
| Master ty | ype : Select Primary master or Secondary master. |  |  |  |  |  |  |
| Preambl   | es : Select 5~20 bytes (0xFF) number.            |  |  |  |  |  |  |
| Address   | : Select HART Polling Address (0~15).            |  |  |  |  |  |  |
| Manufac   | turer ID: Manufacturer Identification Code       |  |  |  |  |  |  |
| Device ty | ype : Manufacturer Device Type Code              |  |  |  |  |  |  |
| Device II | : Manufacturer Device Identification Code.       |  |  |  |  |  |  |
|           | Settings                                         |  |  |  |  |  |  |
|           | Com Port                                         |  |  |  |  |  |  |
|           | Port Name : COM15 🖌                              |  |  |  |  |  |  |
|           | □ I-7570: 115200 ♥ N ♥ 8 ♥ 1 ♥                   |  |  |  |  |  |  |
|           | HART (For Cmd 0)                                 |  |  |  |  |  |  |
|           | Auto Configure : Disable 💌 HT Channel : 0 💌      |  |  |  |  |  |  |
|           | Frame type : Long 🗸 Master type : Primary 🗸      |  |  |  |  |  |  |
|           | Preambles : 5 Address : 2                        |  |  |  |  |  |  |
|           | Manufacturer ID : 62 Device type : 1             |  |  |  |  |  |  |
|           | Device ID : 250205                               |  |  |  |  |  |  |
|           | OK Cancel                                        |  |  |  |  |  |  |

Figure 4-3: Set HART Frame Format

## 4.4 Search HART devices

4.4.1 Search HART devices automatically

Set the option of "Auto Configure" field to be "Enable" and the option of "Master type" field to be "Secondary" like Figure 4-4. Then HC\_Tool utility will automatically search all HART devices by using HART short frame with "Secondary Master" identity.

| Settings                  |                             |
|---------------------------|-----------------------------|
| Com Port-                 |                             |
| Port Name : COM15 🛛 👻     |                             |
| 🔄 I-7570 : 115200 🔍       | N 💙 8 💙 1 💙                 |
| HART (For Cmd 0)          |                             |
| Auto Configure : Enable 💌 | HT Channel : 0 💌            |
| Frame type : Short 🛛 👻    | Master type : Secondary 🖌 🗸 |
| Preambles : 5             | Address : 2                 |
| Manufacturer ID : 62      | Device type : 1             |
| Device ID : 250205        | ]                           |
|                           | OK Cancel                   |

Figure 4-4: Auto Configure - Enable

4.4.2 Search HART devices manually

Set the option of "Auto Configure" field to be "Disable" and then users can set the HART frame manually to search HART devices.

(1) If the option of "Frame type" field is "Short", then "Master type", "Preambles", "Address" fields need to be configured like Figure 4-5.

| Settings                     |                             |
|------------------------------|-----------------------------|
| Com Port                     |                             |
| Port Name : COM15 💌          | •                           |
| □ I-7570 : 115200 💌          | N 🗸 8 🗸 1 🗸                 |
| HART (For Cmd 0)             |                             |
| Auto Configure : Disable 🗸 🗸 | HT Channel : 0 💌            |
| Frame type : Short 🗸 🗸       | Master type : Secondary 🛛 👻 |
| Preambles : 5                | Address: 2                  |
| Manufacturer ID : 62         | Device type : 1             |
| Device ID : 250205           | ]                           |
|                              | OK Cancel                   |

Figure 4-5: Short frame settings

(2) If the option of "Frame type" field is "Long", then "Master type", "Preambles", "Manufacturer ID", "Device type", "Device ID" fields need to be configured like Figure 4-6.

| Settings          |           |                           |
|-------------------|-----------|---------------------------|
| -Com Port         |           |                           |
| Port Name :       | сом15 🛛 👻 | ]                         |
| 🔲 I-7570 :        | 115200 💌  | N 🗸 8 🗸 1 🗸               |
| -HART (For Cmd 0  | )         |                           |
| Auto Configure :  | Disable 💌 | HT Channel : 0 💌          |
| Frame type :      | Long 💌 💌  | Master type : Secondary 💌 |
| Preambles :       | 5         | Address : 2               |
| Manufacturer ID : | 62        | Device type : 1           |
| Device ID :       | 250205    |                           |
|                   |           | OK Cancel                 |

Figure 4-6: Long frame settings

If the setting of serial port and HART frame format is finished, please click the "OK" button. Then users can test the HART communication.

## 4.4.3 Search HART devices

(1) Click "**Open**" button to open the com port of PC like Figure 4-7. If com port open failed, please check the com port setting.

| HC_Tool  | v1.02 (IC | P DAS) |       |        |       | × |
|----------|-----------|--------|-------|--------|-------|---|
| Settings | Data Log  |        | HTCfg | ModCfg | About |   |
| COM6 :   | Open      | Clo    | se    |        |       |   |
| Search : | Start     | Sto    | P     |        |       |   |
| Status : | Idle      |        |       |        |       |   |
| Informa  | tion :    |        |       |        |       |   |
| 1        |           |        |       |        |       |   |

Figure 4-7: Click "Open" button

(2) Click "**Start**" button to search all HART devices and the result will be shown in the "Information" field like Figure 4-8.

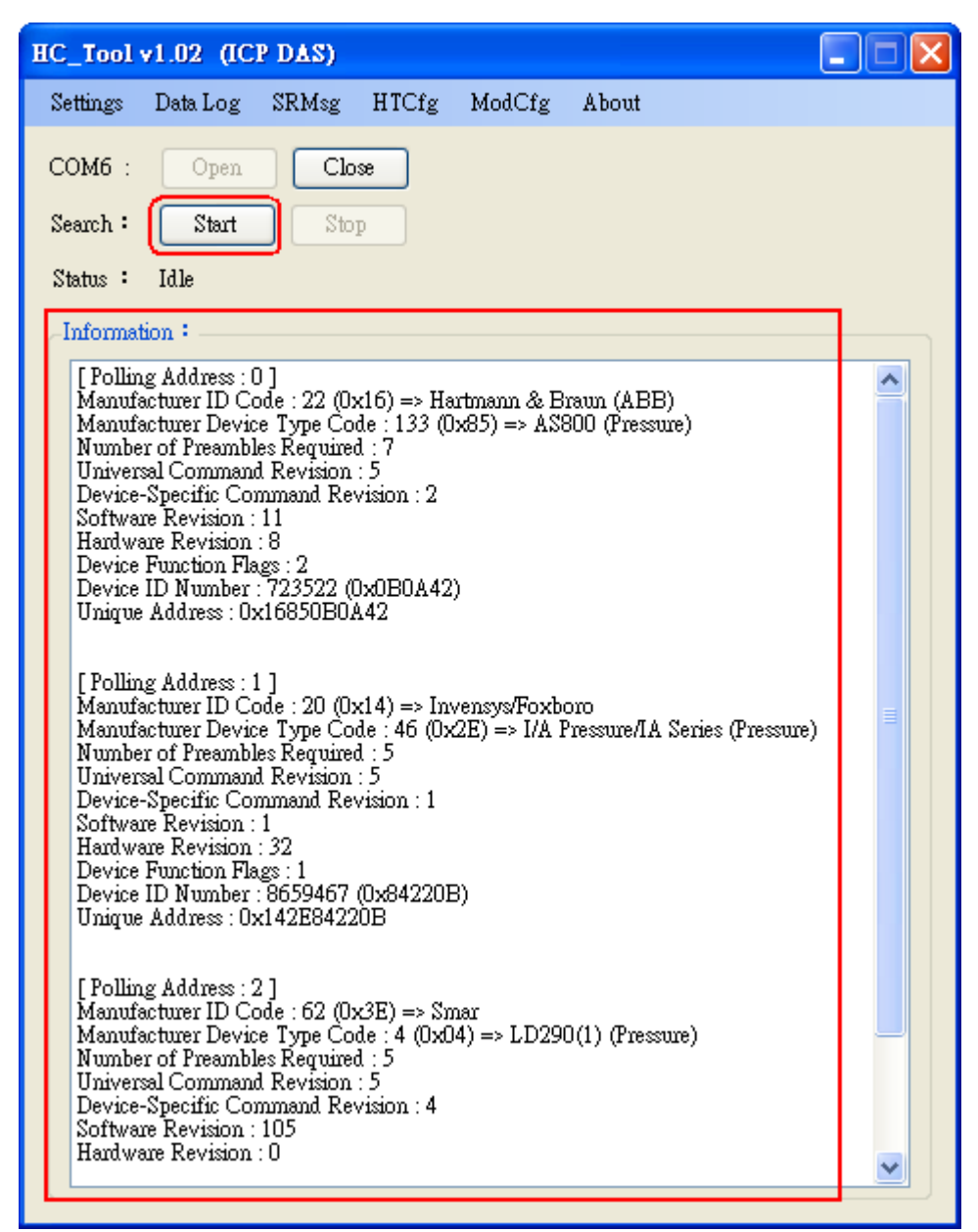

Figure 4-8: HART device Information

If the error message - "Search Device Failed !!" shows like Figure 4-9, please check HART network status and HART command format.

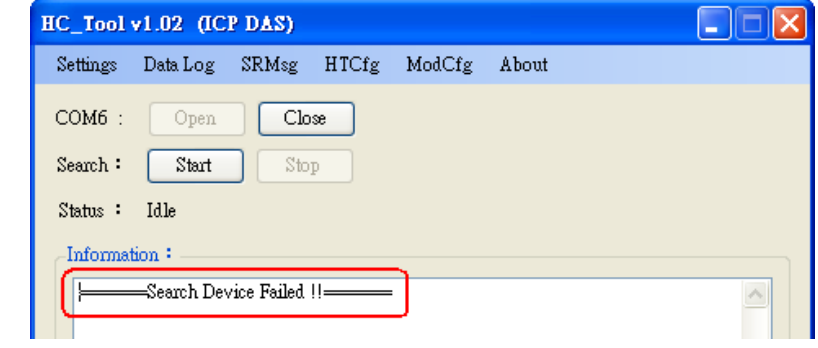

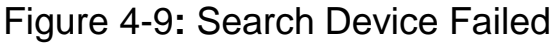

## 4.5 Send / Receive HART Frame (SRMsg)

(1) Click "**SRMsg**" menu and it will open the HART command function window for HART communication like Figure 4-10.

| HC_Tool  | v1.02 (IC | P DAS) |       |        |       | ( | 🛛 |
|----------|-----------|--------|-------|--------|-------|---|---|
| Settings | Data Log  | SRMsg  | HTCfg | ModCfg | About |   |   |
| COM6 :   | Open      | Clo    | se 🛛  |        |       |   |   |
| Search : | Start     | Sto    | p     |        |       |   |   |
| Status : | Idle      |        |       |        |       |   |   |
| Informa  | tion :    |        |       |        |       |   |   |
| I        |           |        |       |        |       |   | ~ |

Figure 4-10: SRMsg Function

(2) Please type the HART command in the "Send Data" filed and click "Send" button to send out the HART command like Figure 4-11.

#### [1] "With Parity Check" item :

When check the item, it will add the "check byte" automatically while sending the HART frame.

### [2] "Auto Scroll" item :

When check the item, it will scroll the HART message field automatically to show the latest HART message information.

| Send & Receive Msg                                           |       |
|--------------------------------------------------------------|-------|
| Send Data<br>FF FF FF FF FF 02 80 00 00<br>With Parity Check | Send  |
|                                                              |       |
|                                                              |       |
| Auto Scroll                                                  | Clear |

Figure 4-11: Send HART Command

(3) When HART device responses the HART information, it will show in the "Receive Data" field like Figure 4-12. If error happened in HART communication, it will not show any message in the "Receive Data" field. Please check the HART command in the "Send Data" field if it is correct.

| Send & Receive Msg                                                                       |       |
|------------------------------------------------------------------------------------------|-------|
| Send Data                                                                                |       |
| FF FF FF FF 02 80 00 00                                                                  | Send  |
| V With Parity Check                                                                      |       |
| 下午 07:20:52.703—>FF FF FF FF FF 02 80 00 00 82                                           |       |
|                                                                                          |       |
|                                                                                          |       |
|                                                                                          | ~     |
| Auto Scroll                                                                              | Clear |
| Receive Data                                                                             |       |
| 下午 07:20:53.062<=FF FF FF FF FF 06 80 00 0E 00 00 FE 16 85 07 05 02 0B 08 02 0B 0A 42 A7 |       |
|                                                                                          |       |
|                                                                                          |       |
|                                                                                          |       |
|                                                                                          |       |
|                                                                                          |       |
|                                                                                          |       |
|                                                                                          |       |
|                                                                                          |       |
|                                                                                          | Clear |

Figure 4-12: Receive HART Command

## 4.6 HART Information Log (Data Log)

When using "SRMsg" or "Start" function for HART communication, all the HART command information will be logged in the "Data Log" function. Users can click "**Data Log**" item and all the HART communication information will be shown in "Log" field like Figure 4-13.

| HC_      | pol v1.02 (ICP DAS)                                     |   |
|----------|---------------------------------------------------------|---|
| Se       | gs DataLog SRMsg HTCfg ModCfg About                     |   |
| CC<br>Se | 6 : Open Close h : Start Stop                           |   |
| St       | s: Idle                                                 |   |
| D        | 1 Log                                                   | X |
| Γ        | og                                                      |   |
|          | F ← 05:27:58.812→FF FF FF FF FF FF FF FF FF FF FF FF FF |   |
|          | Auto Scroll Clear                                       |   |

Figure 4-13: HART Information Log

## 4.7 HART Configuration (HTCfg)

When HART devices are searched in HC\_Tool, then users can use "**HTCfg**" function to configure HART devices like Figure 4-14. (Supported by HC\_Tool v1.02 or newer)

| HC_Tool v1.02 (ICP DAS)                                                                                                    | × |
|----------------------------------------------------------------------------------------------------|---|
| Settings Data Log SRMsg HTCfg ModCfg About                                                                                                    |   |
| COM6 : Open Close<br>Search : Start Stop                                                                                                    |   |
| Status : Idle                                                                                                    | _ |
| [Polling Address : 0]<br>Manufacturer ID Code : 22 (0x16) => Hartmann & Braun (ABB)<br>Manufacturer Device Type Code : 133 (0x85) => AS800 (Pressure)<br>Number of Preambles Required : 7<br>Universal Command Revision : 5<br>Device-Specific Command Revision : 2<br>Software Revision : 11<br>Hardware Revision : 8<br>Device Function Flags : 2<br>Device ID Number : 723522 (0x0B0A42)<br>Unique Address : 0x16850B0A42            |   |
| [Polling Address : 1]<br>Manufacturer ID Code : 20 (0x14) => Invensys/Foxboro<br>Manufacturer Device Type Code : 46 (0x2E) => I/A Pressure/IA Series (Pressure)<br>Number of Preambles Required : 5<br>Universal Command Revision : 5<br>Device-Specific Command Revision : 1<br>Software Revision : 1<br>Hardware Revision : 32<br>Device Function Flags : 1<br>Device ID Number : 8659467 (0x84220B)<br>Unique Address : 0x142E84220B |   |

Figure 4-14: HTCfg Item

The following are the function descriptions of "HTCfg" screen. (Like Figure 4-15)

- (1) "DevAddr" Field: Assign the HART device for configuration.
- (2) "Response" Field: Show the response message of HART

configuration command.

- (3) "**Universal**" Page: Choose the "Universal" command for configuration. (Support HART Command version v6.0)
- (4) "**Common**" Page: Choose the "Common-Practice" for configuration. (Support HART Command version v6.0)
- (5) "Start" Button: Trig to send the HART configuration command.
- (6) "Listen Mode" item: Check it and click the "Start" button, HC\_Tool will listen HART bus and show the received HART message information.
- (7) "HART RecvMsg Count" Area: Show the total count of the received HART messages. (Including Master sending message and Slave response message)

| ART Commnad                                                                                                    |                                                                                                    |                                                                                       |
|----------------------------------------------------------------------------------------------------|----------------------------------------------------------------------------------------------------|---------------------------------------------------------------------------------------|
| HART Device<br>DevAddr : 00 (Hartmann & Braun (ABB) - AS800)<br>00 (Hartmann & Braun (ABB) - AS800)<br>01 (Invensys/Foxboro - I/A Pressure/IA Serie<br>HART Comp 02 (Smar - LD290(1))<br>Master type : Secondary Preambles : 7<br>Response : 0x0000 => OK<br>Universal Common Specific | s) k3                                                                                                    | HART RecvMsg Count<br>Master Msg : 0<br>Slave Msg : 1<br>Listen_Mode<br>Stop<br>Start |
| Universal Cmd : 03 : Re<br>HART Setting & Info<br>Cmd1 Cmd2 Cmd3 Cmd6 Cmd7<br>Read Dynamic Variables and Loop Current                                                                                                    | ad Dynamic Variables And Loop C<br>Cmd8 Cmd9 Cmd11 C<br>20123780 m4                                                                 | Current                                                                               |
| PV :<br>SV :<br>TV :<br>QV :                                                                                                    | Number           0.384189         kPa           24.378250         deg(C)           100.773600         %           None         Unit |                                                                                       |
|                                                                                                    |                                                                                                    |                                                                                       |

Figure 4-15: HTCfg Screen

## 4.8 Module Configuration (ModCfg)

Click "**ModCfg**" item, it will show the below two options to open the module configuration screen of HART Converter like Figure 4-16.

(1) HC\_Tool : v1.02 or newer supported.

(2) I-7567 : FW\_v1.5 or newer supported.

(3) I-7570 : FW\_v1.4 or newer supported

| HC_Tool            | v1.02 (IC     | P DAS)     |         |                |              |   |  |
|--------------------|---------------|------------|---------|----------------|--------------|---|--|
| Settings           | Data Log      | SRMsg      | HTCfg   | ModCfg         | About        |   |  |
| COM6 :<br>Search : | Open<br>Start | Clo<br>Sto | se<br>P | For I<br>For I | 411<br>-7570 | - |  |
| Status :           | Idle          |            |         |                |              |   |  |
| Informa            | tion :        |            |         |                |              |   |  |

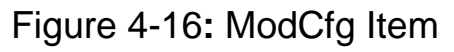

The following is the function description of "ModCfg".

```
1. "For All" Option : (Like Figure 4-17)
Note : It is used for all HART Converter modules
```

| HC Module Info                                                                 |   |            |
|--------------------------------------------------------------------------------|---|------------|
| Config Cmd :                                                                   |   | HART Ch. : |
| 5 : Set HART Channel                                                           | * | 0 🔽        |
| 1 : Get Module FW Version<br>2 : Reset Module<br>3 : Get HART Send/Recv Count  | k |            |
| 4 : Reset HART Send/Recv Count<br>5 : Set HART Channel<br>6 : Get HART Channel |   | Send       |

Figure 4-17: "For All" Option - Configuration Screen

### (1) "Get Module FW Version":

=> Return the firmware version of HART converter module.

(2) "Reset Module":

=> Reset HART converter module.

(3) "Get HART Send/Recv Count":

=> Return the total count of the sending and receiving HART messages in HART converter module.

(4) "Reset HART Send/Recv Count":

=> Reset the total count of the sending and receiving HART messages in HART converter module.

(5) "Set HART Channel": (Only for I-7547)
 => Set the HART channel (Range: 0 ~ 3) of I-7547 for HART

communication by using "HART Ch" option.

Users can also set the HART channel by send com port command. For example:

Send Command => **#C52\r** (Set HART channel to be 2)

```
Return Data => !C5\r (Success)
Return Data => ?02\r (Failure)
[Note]
```

1. Only one HART channel in I-7547 can be used to communicate with HART device in the same time.

## (6) "Get HART Channel": (Only for I-7547)

=> Return the current HART communication channel (Range:  $0 \sim 3$ ) of I-7547.

Users can also get the HART channel by send com port command. For example:

Send Command => #C6\r

Return Data => **!C6\_2\r** (The current HART channel is 2.)

### 2. "For I-7570" Option : (Like Figure 4-18)

Note : It is just used to I-7570 module and make sure the I-7570 must run in "Config Mode" first.

| I-7570 Config                                                                                                    |                |
|----------------------------------------------------------------------------------------------------|----------------|
| Config Cmd :<br>2 : Get Serial Baudrate<br>1 : Set Serial Baudrate<br>2 : Get Serial Baudrate<br>3 : Get Module Info<br>4 : Reset Module (SW WDT)<br>5 : Reset Module (HW WDT) | Send           |
| [ Note : Make sure I-7570 in "Config                                                                                                    | Mode" first ‼] |

Figure 4-18: "For I-7570" Option - Configuration Screen

# 5. FAQ

# Q01 : How to use I-7547 to communicate with HART devices ?

- 1. Install "VxComm" utility to create the virtual com port. (refer to section 4.1)
- 2. Run "HC\_Tool" utility to communicate with HART devices. (refer to section 4.2~4.7)

# Q02 : Does I-7547 support the Pair-Connection for HART ? A02:

Yes, please refer the below steps. (It needs two I-7547 modules for Pair-Connection)

- 1. Log in the web setting page of I-7547. (refer to section 3.1)
- Set the pair-connection parameters for these two I-7547s.
   (Note: One should be set for server and the other will be client. (refer to section 3.7))
- 3. Connect the Ethernet port of these two I-7547 modules in the same network.

# Q03 : Does I-7547 support HART OPC Server from HCF?

- 1. Not yet. Because of the timeout setting value is too short in the HART OPC Server and it does not provide any field for timeout value setting in it.
- 2. The other HART converters of ICP DAS (like: I-7567 / I-7570) can work well without any problem.

# Q04 : Set HART device address by using HART converter ? A04: (2016/03/17)

Please follow the steps below.

- (1) Just connect one HART device to one HART converter (like : I-7567 / I-7570 / I-7547).
- (2) Run "HC\_Tool" software.
  - [1] Open the ComPort  $\circ$

[2] Click the "Start" button to search HART device automatically. As the figure below, the original address of the HART device is 0.

| HC_Tool v1.05 (ICP DAS)                                                                                                    |  |
|----------------------------------------------------------------------------------------------------|--|
| Settings Data Log SRMsg HTCfg ModCfg About                                                                                                    |  |
| COM5 : Open Close<br>Search : Start Stop<br>Status : Idle                                                                                                    |  |
| [Polling Address : 0]<br>Manufacturer ID Code : 22 (0x16) => Hartmann & Braun (ABB)<br>Manufacturer Device Type Code : 133 (0x85) => AS800 (Pressure)<br>Number of Preambles Required : 7<br>Universal Command Revision : 5<br>Device-Specific Command Revision : 2<br>Software Revision : 11<br>Hardware Revision : 8<br>Device Function Flags : 2<br>Device ID Number : 723522 (0x0B0A42)<br>Unique Address : 0x16850B0A42 |  |

[3] Click the "HTCfg" button to open HART configuration page.

[4] Choose the "HART device" for configuration. In the "Universal" page, click the "Cmd6" option and users can choose the new address of HART device (Example : set to 1). Then click the "Start" button to set the new address.

| HART Commnad                                                                                                    |  |
|----------------------------------------------------------------------------------------------------|--|
| HART Device<br>DevAddr 00 (Hartmann & Braun (ABB) - AS800)<br>00 (Hartmann & Braun (ABB) - AS800)<br>UADE Commended |  |
| Master type : Secondary Preambles : 7 Period (ms) : 0 Listen_Mode Start Response :                                  |  |
| Universal Common Specific Universal Cmd: 06: Write Polling Address                                                  |  |
| Cmd1 Cmd2 Cmd3 Cmd6 Cmd7 Cmd8 Cmd9 Cmd11 Cmd12 Cmd13 Cmd14 Cn <> Write Polling Address Polling Addr : 1             |  |

[5] After the setting for the new address is successful, the below message will show.

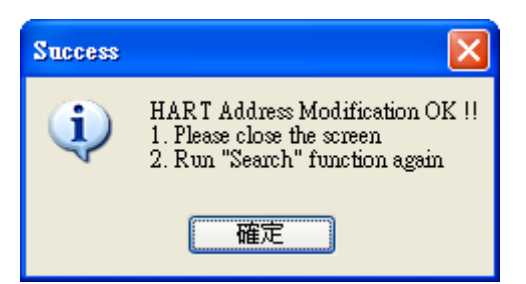

[6] Click the "Start" button in the main page to search HART device again. Then the address of the HART device will be 1 as the below figure.

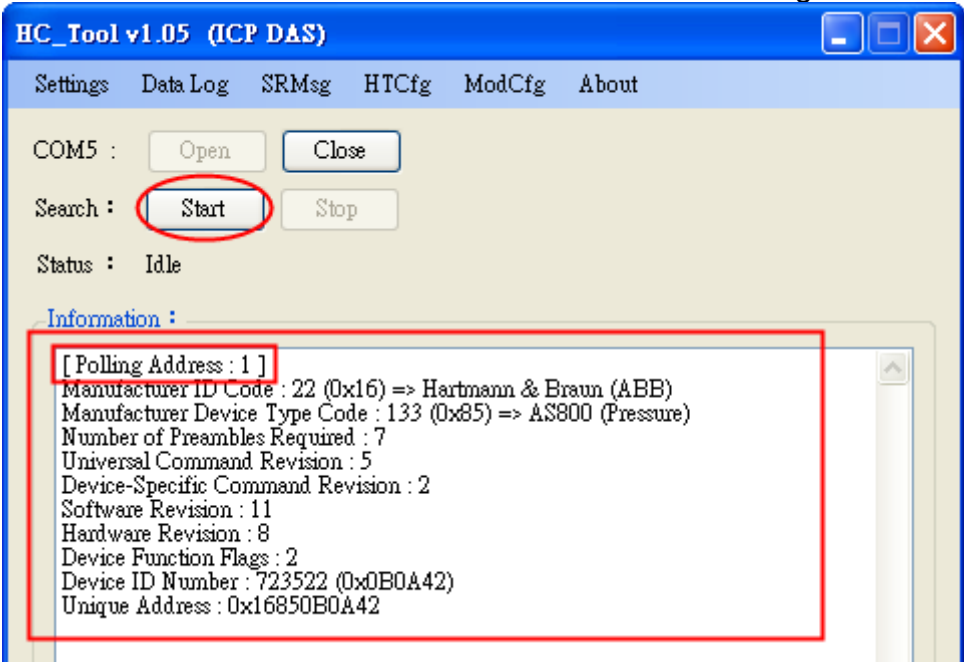

## Q05 :How to send HART command for writing (Ex: CMD51)? A05: (2017/04/05)

Please follow the steps below.

- (1) Just connect one HART device to I-7547
- (2) Run "HC\_Tool" software.
  - [1] Open the ComPort •
  - [2] Click the "Start" button to search HART device automatically.
  - [3] Click the "HTCfg" button to open HART configuration page.

| HC_Tool v1.0                                                                                                    | 6 (ICP DAS)                                                                                                    |                                                                                                    |                                                                   |                                       |               | <b>I X</b> |
|----------------------------------------------------------------------------------------------------|----------------------------------------------------------------------------------------------------|----------------------------------------------------------------------------------------------------|-------------------------------------------------------------------|---------------------------------------|---------------|------------|
| Settings                                                                                                    | Data Log                                                                                                    | SRMsg                                                                                                    | HTCfg                                                             | ModCfg                                | About         |            |
| сомз : 1                                                                                                    | Open                                                                                                    | Close                                                                                                    | 3                                                                 |                                       |               |            |
| Search : 2                                                                                                    | Start                                                                                                    | Stop                                                                                                    |                                                                   |                                       |               |            |
| Status : I                                                                                                    | dle                                                                                                    |                                                                                                    |                                                                   |                                       |               |            |
| Information                                                                                                    | n :                                                                                                    |                                                                                                    |                                                                   |                                       |               |            |
| [ Polling I<br>Manufactu<br>Manufactu<br>Number o<br>Universal<br>Device-Sp<br>Software I<br>Hardware<br>Device Fu<br>Device ID<br>Unique Ad | Address : 0 ]<br>urer ID Code : 2<br>urer Device Typ<br>f Preambles Rey<br>Command Rev<br>Jecific Comman<br>Revision : 178<br>Revision : 8 (H<br>nction Flags : 2<br>Number : 530)<br>ddress : 0x1A01 | 26 (0x1A) =><br>be Code : 11<br>quired : 5 (M<br>ision : 5<br>d Revision :<br>W_Rev:1 / E<br>3245 (0x50E<br>350EBCD | Kent (ABI<br>(0x0B) =><br>aster to Sla<br>3<br>3ell_202_C<br>BCD) | 3)<br>TTx300 family<br>ve)<br>urrent) | (Temperature) | *          |

[4] Choose the "HART device" for configuration. In the "Common" tab, select no.51 from the "Common-Practice Cmd" dropdown menu and users can enter dynamic variable assignments. Then click the "Start" button and check the responses.

| DevAddi  | .: 00 (Rosemount (Emerson) - 3051C)                       | Master Msg : 0                   | Clear |
|----------|-----------------------------------------------------------|----------------------------------|-------|
|          | /                                                         | Slave Msg : 0                    |       |
| HART Co  | mmand                                                     |                                  |       |
| Master t | ype : Secondary   Preambles : 5  Period (ms) : 0          | 🔲 Listen_Mode                    | Start |
| Respo    | nse :                                                     |                                  | Start |
| Universa | Common Specific                                           |                                  | 1     |
|          |                                                           |                                  |       |
|          | Common-Practice Cmd: 51 : Write Dynamic Variable Assign   | uments 👻                         |       |
|          |                                                           |                                  |       |
| DataL    | ink PVRange Current DevMan TransTrim MapProVar PriVar Dev | Var Burst AnalogCh               |       |
|          | HART Cmd : 51 · Wr                                        | rite Dymamic Variable Assignment |       |
| Cm.      | 150 Cmd51                                                 |                                  |       |
|          |                                                           |                                  |       |
|          | Request                                                   |                                  |       |
|          | Device Verichle Code for DV (Dee) :                       | indo for TV (Dec) - 0            | _     |
|          | Device Variable Code for PV (Dec) : Device Variable C     | .ode for IV (Dec):               |       |
|          | Device Variable Code for SV (Dec) : U Device Variable C   | ode for QV (Dec) : U             |       |
|          | Response                                                  |                                  |       |
|          | Device Variable Code for PV (Dec) : Device Variable C     | code for TV (Dec) :              |       |
|          | Device Variable Code for SV (Dec) : Device Variable C     | ode for QV (Dec) :               |       |
|          |                                                           |                                  |       |

## Q06: How to connect with HART OPC server? A06: (2017/06/22)

#### I-7567 or I-7570 is highly recommended to be used for HART OPC server connection.

HART OPC server provided by HCF can be downloaded from the following link:

https://fieldcommgroup.org/hart-server

After installation finished, open the OPC server and follow the steps below: (1) Right click the HARTServer icon and choose Add Network

| 🎹 未命名標題 - H/   | ART | Server                         |  |
|----------------|-----|--------------------------------|--|
| File View Help | >   |                                |  |
| 🗅 🖆 🖃 🎒        | ę   |                                |  |
| HARTServ       |     | Add Network                    |  |
|                |     | Expand<br>Collapse<br>Lockdown |  |
|                | _   | Properties                     |  |

(2) Choose Single Serial Port option

(3)

|            | Add Network                                         |
|------------|-----------------------------------------------------|
|            | Connected To:<br>Server: HARTServer                 |
|            | Network<br>Type: Single Serial Port                 |
|            | Add Cancel Help                                     |
| Open COM F | Port                                                |
| [          | Network Properties                                  |
|            | Network<br>Type: Single Serial Port<br>Name: I-7547 |
|            | Properties                                          |
|            | Master: Secondary                                   |
|            | Retries: 10                                         |
|            | OK Cancel Help                                      |

(4) After module added to the server successful, right click on the module icon and choose Add Device

| 🏧 未命名標題 - ト                           | IART       | Server     |   |
|---------------------------------------|------------|------------|---|
| <u>F</u> ile <u>V</u> iew <u>H</u> el | р          |            |   |
| ] D 🗳 🔒   🖨                           | ) <b>?</b> |            |   |
| □ 10 HARTServ                         | er         |            |   |
|                                       |            | Add Device | 1 |
|                                       |            | Learn      |   |
|                                       |            | Statistics |   |
|                                       |            | Expand     |   |
|                                       |            | Collapse   |   |
|                                       |            | Lockdown   |   |
|                                       |            | Delete     |   |
|                                       | _          | Properties |   |
|                                       |            |            |   |

(5) Choose polling address, and click OK for Instrument Properties window

| Add Instrument                  |
|---------------------------------|
| Connected To:                   |
| Network: I-7547                 |
| Instrument Location             |
| Poll Address:                   |
| <u>A</u> dd Cancel <u>H</u> elp |

| Instrument Properti         | es                             | ×        |
|-----------------------------|--------------------------------|----------|
| _Instrument Identific       | ation                          |          |
| Tag Name:                   | PRESSURE TRANSMITTER           |          |
| Descriptor:                 | В                              |          |
| Message:                    | PRESSURE TRANSMITTER           |          |
| Manufacturer:               | Fuji                           |          |
| Model:                      | FCX-A/C                        |          |
| ID:                         | 1541427                        |          |
| Revs:                       | 5,1,2,1                        | Reset    |
| Properties<br>Poll Address: | Date: 21 7 1900 Number of Prea | mbles: 5 |
|                             | OK Cancel Help                 |          |

| (6) Check device dat                   | a: double click o | n the device i  | con added       |         |         |           |
|----------------------------------------|-------------------|-----------------|-----------------|---------|---------|-----------|
| 🚟 未命名標題 - HART Server                  |                   |                 |                 |         |         |           |
| <u>F</u> ile <u>V</u> iew <u>H</u> elp |                   |                 |                 |         |         |           |
| 🗅 🖻 🖬 🎒 💡                              |                   |                 |                 |         |         |           |
| HARTServer                             |                   | Name            |                 | Address | Туре    | Status    |
|                                        |                   | M PRESS         | URE TRANSMITTER | 00      | FCX-A/C | Ok        |
| HARTServer.I-7547.PRE                  | SSURE TRANSMIT    | TER - Generic H | ART Host        |         |         | X         |
| File Edit View Help                    |                   |                 |                 |         |         |           |
| 🐱   X 🖻 🛍 洲   ?                        |                   |                 |                 |         |         |           |
| Process / Output Device                | HART Status Co    | ommand          |                 |         |         |           |
| Process-                               |                   |                 | 1               |         |         | - for all |
| PV                                     | -942.6158         | kPa             |                 |         | R       | erresn    |
|                                        | ,                 |                 |                 |         | ;       | Send      |
| Units Select                           | kPa               | •               |                 |         |         |           |
| Loop Current                           |                   |                 | 1               |         |         |           |
| Analog Value                           | 11.9216           | mA              |                 |         |         |           |
| Percent Range                          | 49.51             | %               |                 |         |         |           |
| Upper Range Value                      | 0.00              | kPa             |                 |         |         |           |
| Lower Range Value                      | -1866.4026        | kPa             |                 |         |         |           |
| Damping                                | 9.60              | sec             |                 |         |         |           |
| Transfer Function                      | Linear            |                 |                 |         |         |           |
|                                        |                   |                 | a               |         |         |           |

Note: Because of I-7547's efficiency, module no response happens sometimes. I-7567/ I-7570 is recommended to be used which both have been tested to work properly with.

# Q07 : How to connect with HART FDT software? A07: (2018/11/27)

ICP DAS converter can be used with FDT software. The following introduces 3 different FDT software and connection instruction.

(1) PACTware

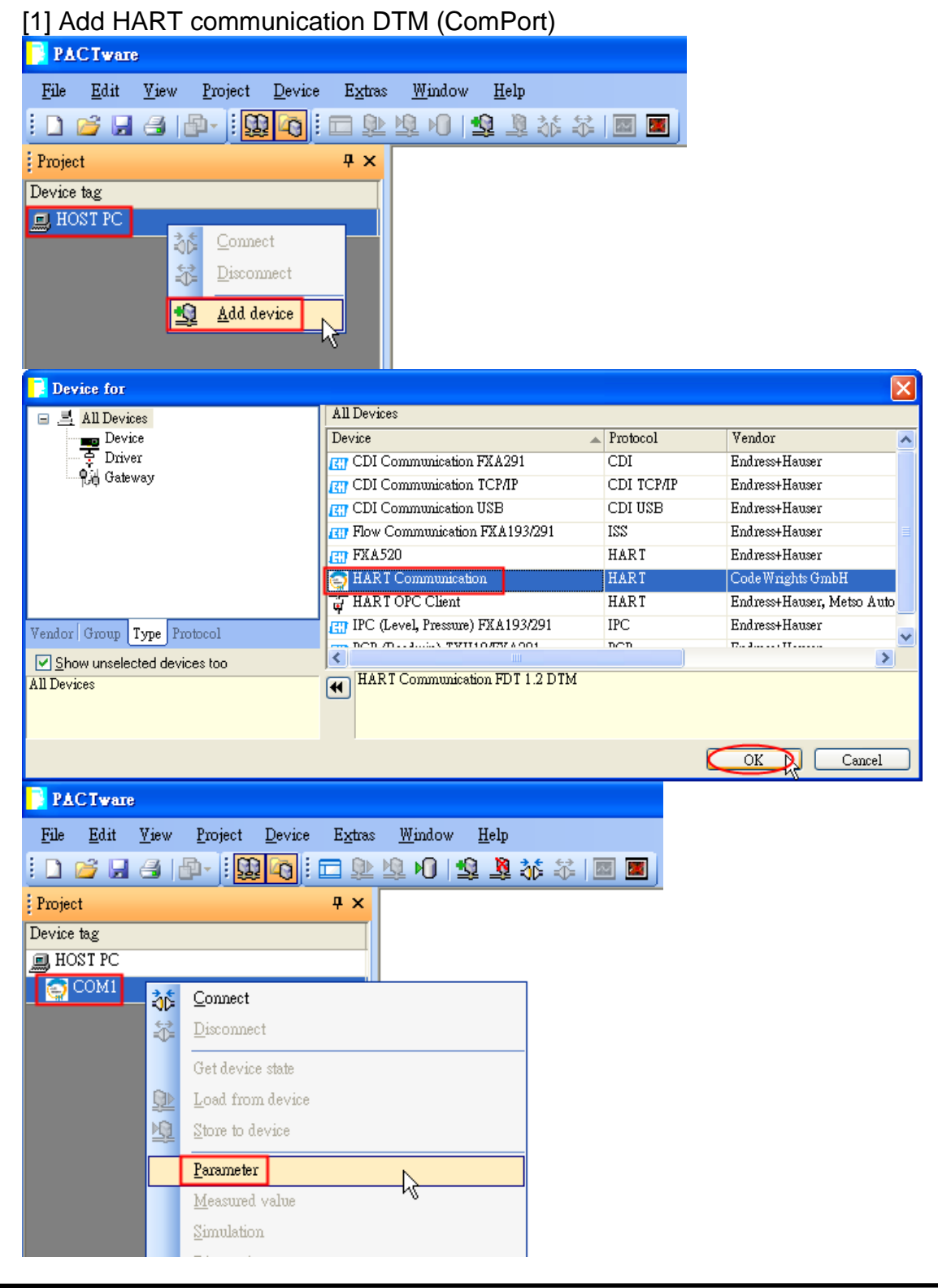

| COM1 Parame                    | ter                                   |                              |              |       |
|--------------------------------|---------------------------------------|------------------------------|--------------|-------|
|                                |                                       |                              |              |       |
|                                |                                       |                              |              |       |
| Communic                       | ation interface HART                  | modem                        |              | *     |
|                                |                                       |                              |              |       |
| Serial Inter                   | face COM1                             | (\Device\Serial1)            |              | *     |
| HABT prof                      |                                       | 4 (\Device\USBSE             | R000)        |       |
| nam po                         |                                       | 1 (Serial30)<br>2 (Serial31) |              | 45    |
|                                | Numbe<br>retries                      | r of communication           | 3            | ~     |
| [2] Add HART                   | Device DTM (Gen                       | eric HART D                  | TM)          |       |
| <mark>]]</mark> РАСТware       |                                       |                              |              |       |
| <u>File E</u> dit <u>V</u> iev | <u>Project D</u> evice E              | <u>x</u> tras <u>W</u> indow | <u>H</u> elp |       |
| i 🗅 💕 🖬 🖪                      | 🗗 - i 🛄 <table-cell> i 🗖</table-cell> | D 🕸 🗐 🔮                      | ) 🧕 🥸        | * 🗖 🖉 |
| Project                        |                                       | ×                            |              |       |
| Device tag                     |                                       |                              |              |       |
| 💻 HOST PC                      |                                       |                              |              |       |
| COM14                          | <u>C</u> onnect                       |                              |              |       |
| ÷                              | <u>D</u> isconnect                    |                              |              |       |
|                                | Get device state                      |                              |              |       |
| <u> </u>                       | Load from device                      |                              |              |       |
|                                | <u>S</u> tore to device               |                              |              |       |
|                                | <u>P</u> arameter                     |                              |              |       |
|                                | <u>M</u> easured value                |                              |              |       |
|                                | <u>S</u> imulation                    |                              |              |       |
|                                | <u>D</u> iagnosis                     |                              |              |       |
|                                | Display channels                      |                              |              |       |
|                                | Channels                              |                              | •            |       |
|                                | Up-/Download-Manage                   | c .                          |              |       |
|                                | Print                                 |                              |              |       |
|                                | Additional <u>f</u> unctions          |                              | •            |       |
| <u>-</u>                       | <u>A</u> dd device                    |                              |              |       |
| <u></u>                        | D <u>e</u> lete device                |                              |              |       |
|                                | Properties <com14>HA</com14>          | ART Communicatio             | n            |       |
|                                |                                       |                              |              |       |

| Device for                     |          |                                               |                                         |            |                         |        |
|--------------------------------|----------|-----------------------------------------------|-----------------------------------------|------------|-------------------------|--------|
|                                |          | All Devices                                   |                                         |            |                         | Ľ      |
|                                |          | Device                                        |                                         | Protocol   | Vendor                  |        |
| Driver                         |          |                                               |                                         |            |                         |        |
| 🖗 Gateway                      |          | ET Deltapilot S /                             | DB 5x / V1.x                            | HART       | Endress+H               | Hauser |
|                                |          | Ell Deltapilot S /                            | DB 5x / ¥2.0                            | HART       | Endress+H               | Hauser |
|                                |          | E Deltapilot S /                              | FMB 707 Y02.10.xx                       | HART       | Endress+1               | lauser |
|                                |          | Gammapilot I                                  | M / FMG 60 / YUL.XX                     | HARI       | Endress+1               | lauser |
|                                |          |                                               | M / FMG 60 / YUZ.XX                     | HARI       | Endress+1               | lauser |
|                                |          | TTT iTown / TMT                               | 1 D IM<br>122 / W1 1                    | UADT       | Endress                 | Jauser |
| Vendor Group Type Protocol     |          | iTemp / TMT                                   | 1427 91.1                               | UADT       | Endresst                | Janoar |
| Chamana a stad daviana ta      | _        | <                                             | 1427 11:05:00                           | IIIII      | Endlessti               |        |
| All Devices                    | U        | **PROFILE                                     | _REVISION::5;**;                        |            |                         |        |
| 111 201 200                    |          | **IS_GENE                                     | RIC::1;**                               |            |                         |        |
|                                |          |                                               |                                         |            |                         |        |
|                                |          |                                               |                                         |            | ОК                      | Cancel |
|                                |          |                                               |                                         |            |                         |        |
| [3] Connect to HA              | ١RT      | device and sh                                 | ow HART inf                             | ormatio    | n                       |        |
| PACTware                       |          |                                               |                                         |            |                         |        |
|                                |          |                                               |                                         |            |                         |        |
| <u>File E</u> dit <u>V</u> iew | Proje    | ect <u>D</u> evice E <u>x</u> tras            | : <u>W</u> indow <u>H</u> el            | ₽          |                         |        |
| i 🗋 💕 🖬 🗐 🖥                    |          | 😟 🖸 i 🗖 🕸                                     | 🕸 NO   🤹 🧵                              | 🎙 👬 🖏      |                         |        |
| Project                        |          | Ψ×                                            |                                         |            |                         |        |
| Device tag                     |          |                                               |                                         |            |                         |        |
| I HOST PC                      |          |                                               |                                         |            |                         |        |
|                                |          |                                               |                                         |            |                         |        |
|                                |          | _                                             |                                         |            |                         |        |
| 💷 🔝 Generic HART               | DTM      |                                               |                                         |            |                         |        |
|                                |          | AC Connect                                    | 2                                       |            |                         |        |
|                                |          | 💦 Disconnec                                   | t                                       |            |                         |        |
| DACT                           |          |                                               |                                         |            |                         |        |
| PAC I Ware                     |          |                                               |                                         |            |                         |        |
| <u>File Edit View Project</u>  | Device   | e E <u>x</u> tras <u>W</u> indow <u>H</u> elp |                                         |            |                         |        |
|                                | 40       | : 🗖 👘 🗗 M 🛯 🗃 👔                               | - 18 - 18 - 18 - 18 - 18 - 18 - 18 - 18 |            |                         |        |
| Project                        |          | Ψ×                                            |                                         |            |                         |        |
| Device tag                     |          |                                               |                                         |            |                         |        |
| HOST PC                        |          |                                               |                                         |            |                         |        |
|                                |          |                                               |                                         |            |                         |        |
| E Generic HART DIM             | 36       | Connect                                       |                                         |            | -                       |        |
|                                | <u></u>  | Disconnect                                    |                                         |            |                         |        |
|                                | ~        | Get device state                              |                                         |            |                         |        |
|                                |          | Load from device                              |                                         |            |                         |        |
|                                | S≝<br>MP | Store to device                               |                                         |            |                         |        |
|                                | 22       | Pinte in revire                               |                                         |            |                         |        |
|                                |          | Parameter                                     |                                         | • <u>1</u> | Parameterization        |        |
|                                |          | <u>M</u> easured value                        |                                         |            | Online parameterization |        |
|                                |          | Simulation                                    |                                         |            |                         |        |
|                                |          | <u>D</u> iagnosis                             |                                         |            |                         |        |
|                                |          | Print                                         |                                         | •          |                         |        |
|                                |          | Additional functions                          |                                         | •          |                         |        |
|                                | -9       | Add device                                    |                                         |            |                         |        |
|                                |          | Delete device                                 |                                         |            |                         |        |
|                                | -32      | Propagation 10 Course II AD 77                | TM. General HADE DEL                    |            |                         |        |
|                                |          | riopernes <0,Generic HART I                   | JIM>Generic HARI DIM                    |            |                         |        |

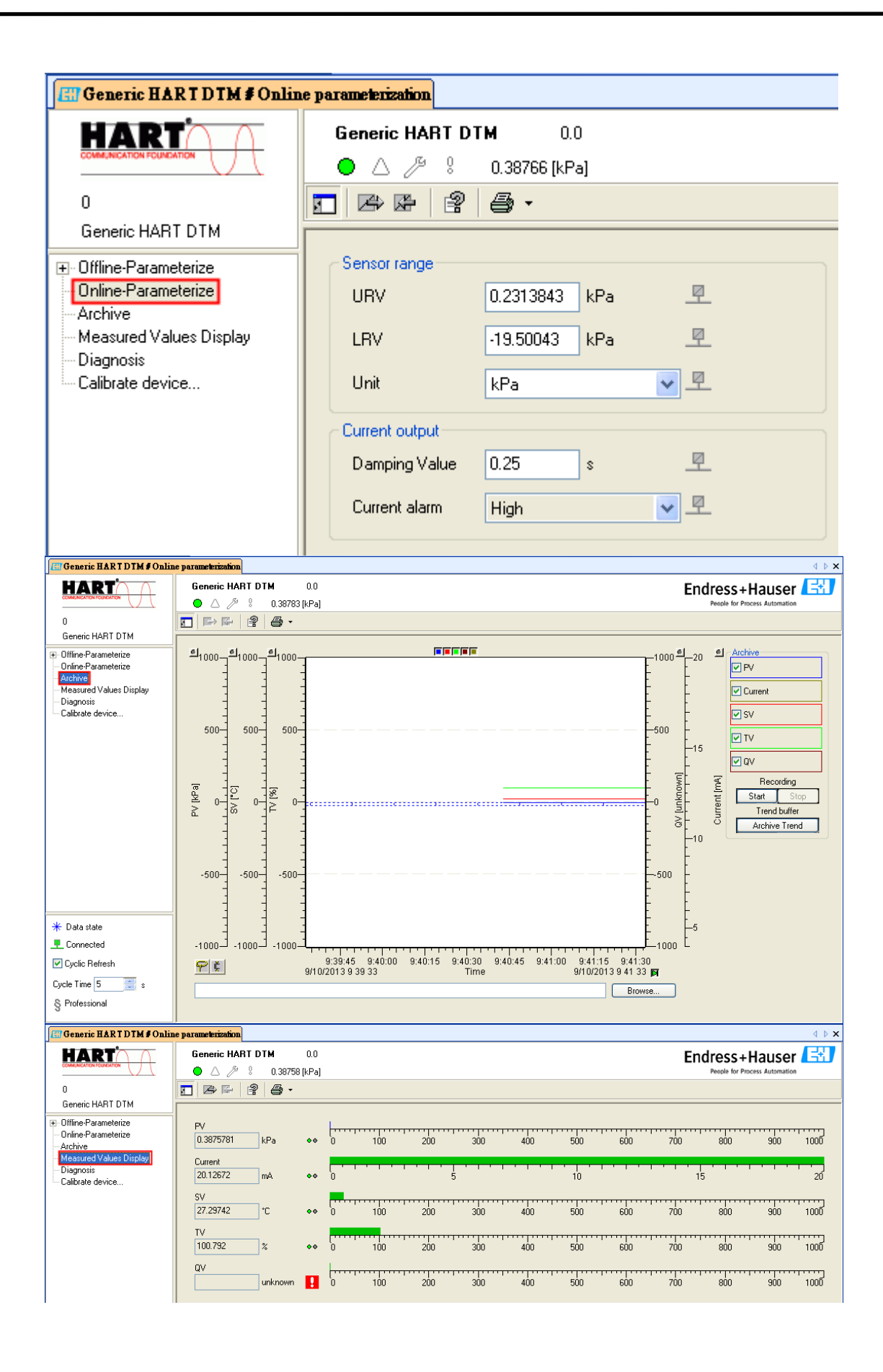

## (2) FieldCare

#### [1] Enabling SQLFIELDCARE

| SQL Active Directory Helper Service | Enabl |     | 已停用 | Network S  |
|-------------------------------------|-------|-----|-----|------------|
| SQL Server (MSSQLSERVER)            | Provi | 已啓動 | 自動  | 本機系統       |
| SQL Server (SQLEXPRESS)             | Provi |     | 手動  | Network S  |
| 🏶 SQL Server (SQLFIELDCARE)         | Provi | 已啓動 | 手動  | 本機系統       |
| 🏶 SQL Server Agent (MSSQLSERVER)    | Exec  |     | 已停用 | Network S  |
| SQL Server Agent (SQLEXPRESS)       | Exec  |     | 已停用 | Network S  |
| SQL Server Agent (SQLFIELDCARE)     | Exec  | 已啓動 | 自動  | Network S  |
| 🖏 SQL Server Browser                | Provi | 已啓動 | 目動  | Local Serv |
| SQL Server VSS Writer               | Provi | 已啓動 | 自動  | 本機系統       |

#### [2] Add HART Communication DTM

| Connection Wizard                                                                                     |                        |         |                     |  |
|----------------------------------------------------------------------------------------------------|------------------------|---------|---------------------|--|
| Select the communication protocol and the CommDTM with which you wish to connect to devices!          |                        |         |                     |  |
| 1. Select the communication protocol:  Protocol HART SERVICE Select the Communication DTM to be used. | et                     |         |                     |  |
| Communication DTM                                                                                     | Communication Hardware | Version | Manufacturer        |  |
| HABT Communication                                                                                    | EXA191: EXA195         | 1.0.42  | CodeWrights GmbH    |  |
| HART OPC Client                                                                                       | -                      | 2.0     | Endress+Hauser, Met |  |
| FX4520                                                                                                | FieldGate FXA520       | 1.05.09 | Endress+Hauser      |  |
|                                                                                                    |                        |         |                     |  |
| Help                                                                                                  |                        |         | Next > Cancel       |  |

| Network          |                                                                                                    | E Generic HART DTM (Online                            | Parameterize) 🔟                                                                                                    | •                                                    |
|------------------|----------------------------------------------------------------------------------------------------|-------------------------------------------------------|----------------------------------------------------------------------------------------------------|------------------------------------------------------|
| Network Tag      | Connection Charnel A Device type (DTM)<br>aton ♦ - S HART Communication<br>1750M (t) HARTCH TURGeneric HART DTM | Prov                                                  | Generic HART DTM     ABB Automation     1.0       Image: Sensor range     URV     0.23761 [JP-2]       Image: URV     0.2313443     KPa     Image: Sensor range       URV     1.350043     KPa     Image: Sensor range       URV     1.350043     KPa     Image: Sensor range       Urat     KPa     Image: Sensor range       Urat     KPa     Image: Sensor range       Current output     D25     Image: Sensor range       Current alarm     High     Image: Sensor range | Endress + Hauser 🖾<br>Receive for Process Automation |
| <                |                                                                                                    | >                                                     |                                                                                                    |                                                      |
| DTM messages     |                                                                                                    |                                                       |                                                                                                    | ά ×                                                  |
| Tag              | Error/User message                                                                                              |                                                       |                                                                                                    | Timestamp                                            |
| Generic HART DTM | Reading of the device parameter succeeded                                                                       | N                                                     |                                                                                                    | 2013-09-10 10:36:58.343                              |
| The following    | g error or user messages were received. User messages were answered au                                          | الار<br>tomatically with the default answer. Messages | are collected to this view when CommServer is running and while reading/writing.                                                                                                    |                                                      |
|                  |                                                                                                    |                                                       |                                                                                                    |                                                      |
|                  |                                                                                                    |                                                       |                                                                                                    | Administrator Administrator /                        |

#### [3] Connect to HART device and show HART information

#### (3) Siemens PDM

[1] Add HART Device DDL (ABB AS-800 as example) SIMATIC Manager <u>File View Options Window H</u>elp D 😅 🛛 Customize.. Ctrl+Alt+E SIMATIC <u>P</u>DM Sho<u>w</u> Log <u>M</u>anage Device Catalog Set PG/PC Interface.. HART server Start <u>L</u>ifeList Open protocol Settings. SIMATIC PDM Manage Device Catalog Source: D:\Edward\Fieldbus\Doc\HART\HART\_Soft\Siemens PDM\CD\_2 OK Browse. Device type: Abort ~ <u>H</u>elp 🖻 🗹 🖉 🕂 📝 HART Infact I
 Actuators
 Actuators
 Sensors
 Fow
 Fow
 Fow
 Fow
 Fow
 For Pressure
 PROFIDIUS PA Sort.. 🗄 🔲 PROFIBUS PA 🕂 🗌 Auma 🗄 🔲 Berthold Technologies GmbH & Co.KG 🛨 🔲 Bopp & Reuther Heinrichs Select all 🗄 🔲 buerkert fluid control systems Deselect all . . n ۰. . Mark HCF library Information on the Device type: Attribute Value >

| Properties of -/- (H.) | ART device)         |                                   |                                    | X                          |
|------------------------|---------------------|-----------------------------------|------------------------------------|----------------------------|
| General Device U       | pload to PC/program | nming Device   Downlos            | d to Device   Change               | log   Import   Connection  |
| <b>B</b> 1 1           |                     | W ED. 0. 004 CH 4 0000 F          | D 0 000531D . D                    |                            |
| Device type:           | INN_BRAU            | 10 (ID: 0x0019)/82800 (           | ID: 0x0085]\Device R               | Revision:02 DD Revision:02 |
| Device DDL:            | \HART\HO            | CF\16\85\0202\A\$800.D1           | )L                                 |                            |
| Order-No:              | *                   |                                   |                                    | <u>N</u> ew Selection      |
| MANUFACTURER           | E HARTMANI          | N_BRAUN (22)                      |                                    |                            |
| DD_REVISION:           | 2                   |                                   |                                    |                            |
| DEVICE_TYPE:           | _AS800              |                                   |                                    |                            |
| DEVICE_REVISIO         | DN: 2               |                                   |                                    |                            |
| Cubabirate             | 0 /                 |                                   |                                    |                            |
| Subobjects:            | 0 (maxamum          | i permissible number)             |                                    |                            |
| Redundancy:            | Ŷ                   |                                   |                                    |                            |
| åddræss list:          |                     |                                   |                                    | Communication nath         |
|                        |                     | ·                                 |                                    | E management bant          |
| selected               | A. Communicat       | non path<br>Networks\HAR T modem\ | HWConfig                           |                            |
|                        |                     |                                   |                                    |                            |
|                        |                     |                                   |                                    |                            |
|                        |                     |                                   |                                    |                            |
|                        |                     |                                   |                                    |                            |
|                        |                     |                                   |                                    |                            |
|                        |                     |                                   |                                    |                            |
|                        |                     |                                   |                                    |                            |
| OK (                   | Cancel              |                                   |                                    | Help                       |
| [2] Scan HART          | Device (Con         | mPort)                            |                                    |                            |
| SIMATIC Man            | ager                |                                   |                                    |                            |
| File View Ontions      | Window Help         |                                   |                                    |                            |
|                        | omize               | Ctrl+Alt+E                        |                                    |                            |
| SITY STATE             |                     |                                   | v Log                              |                            |
| SIM.                   | ATIC <u>T</u> DM    | Мал                               | <u>e pog</u><br>age Device Catalog |                            |
| Set F                  | G/PC Interface      | HAF                               | T server                           |                            |
|                        |                     | Start                             | <u>L</u> ifeList                   |                            |
|                        |                     | 0.000                             |                                    | N                          |

<u>O</u>pen protocol S<u>e</u>ttings...

| SIMATIC PDM LifeList            |                  |            |                 |          |         |      | × |
|---------------------------------|------------------|------------|-----------------|----------|---------|------|---|
| - Communication                 |                  |            |                 |          |         |      | _ |
| Communication                   |                  |            |                 | _        |         |      |   |
| PROFIBUS                        | <u>A</u> ddress  | 0          |                 | 1        | 26      |      |   |
| • HART modem                    | <u>C</u> OM port | CO         | M3              |          | •       |      |   |
| Seen                            |                  |            |                 |          |         |      |   |
| Scall                           |                  |            |                 |          |         |      |   |
| 🔽 Scan immediately after Start  |                  |            | <u>W</u> ith di | iagno    | stics   |      |   |
| 🔲 Sca <u>n</u> cyclically       |                  | <b>V</b> S | scan su         | ibnets   | :       |      |   |
|                                 |                  |            |                 |          |         |      |   |
|                                 |                  |            |                 |          |         |      |   |
| 🔽 Display dialog during startup | )                |            |                 |          |         |      |   |
|                                 |                  |            |                 |          |         |      |   |
|                                 |                  |            |                 |          |         |      |   |
| OK                              |                  |            | Cancel          |          |         | Help |   |
|                                 |                  |            |                 |          |         |      |   |
|                                 | iormatio         | n          |                 |          |         |      |   |
| FINALIC FUN/- [Temporary pro    | lieet]           |            |                 |          |         |      |   |
|                                 | 2                |            |                 |          |         |      |   |
|                                 | Barar            | notor      | Value           | 11       | Statua  | -    |   |
| E                               | Onlin            | e          | value           | Joint    | Status  |      |   |
| 🖻 🚼 HART modem                  |                  |            | 1               | inH2     | Initial |      |   |
|                                 | Analo            | g outp     | 1.000           | mΑ       | Initial |      |   |
|                                 | LRV              |            | 1               | inH2     | Initial |      |   |
|                                 | URV              |            | 1               | inH2     | Initial |      |   |
|                                 | Versio           | on 1.1     | Englis          |          | Initial |      |   |
|                                 | » D              | evice      | setup           |          |         |      |   |
|                                 | <u>)) ))</u>     | Proc       | ess va          | riabl    | es      |      |   |
|                                 |                  |            | 1               | inH2     | Initial |      |   |
|                                 | % rng            | e          | 1.000           | %<br>~~^ | Initial |      |   |
|                                 | Analo            | g outp     | 1.000           | mA       | Initial |      |   |
|                                 | <b>T</b> () (    |            | 1.0             | deg      | muar    |      |   |
|                                 | 111/1/2          |            | 1       0       | inH2     | Initial |      |   |

Tag -/inH2O Initial Unit Xfer fnctn Initial Linear 1.000 s Initial Damp Range values » » )) LSL 1.00 inH2 Initial USL 1.00 inH2 Initial LRV inH2 Initial 1 URV inH2 Initial 1

Unit

Status grou

» » Test device » » » » Status Status grou

» » » Calibration » » Basic setup

Initial

Initial

Initial

Initial

Distributor Acrom

inH2O

» » » Device information

| Display Measure   | ed ¥alue/- (Onlin | æ)   | × |
|-------------------|-------------------|------|---|
| Process variables | ]                 |      |   |
|                   | -0                | kPa  |   |
| % rnge            | -0.0              | ]%   |   |
| Analog output     | 3.997             | ] mA |   |
|                   | 22.1              | degC |   |
| TV Value          | \1.81e-002        | ]%   |   |
| Close             | Messages          | Help |   |

## Q08 : How to listen HART network communication by HART

#### converter

#### A08: (2019/02/14)

HART converter is a good tool for analyzing and debugging HART network communication. To do so, please follow the instruction below:

#### Hardware:

ICP DAS HART converter \*1

#### Software:

HC\_Tool

Download from: <a href="http://ftp.icpdas.com.tw/pub/cd/fieldbus\_cd/hart/converter/i-7547/software/">http://ftp.icpdas.com.tw/pub/cd/fieldbus\_cd/hart/converter/i-7547/software/</a>

#### Steps:

1. Add HART converter to the existing HART network.

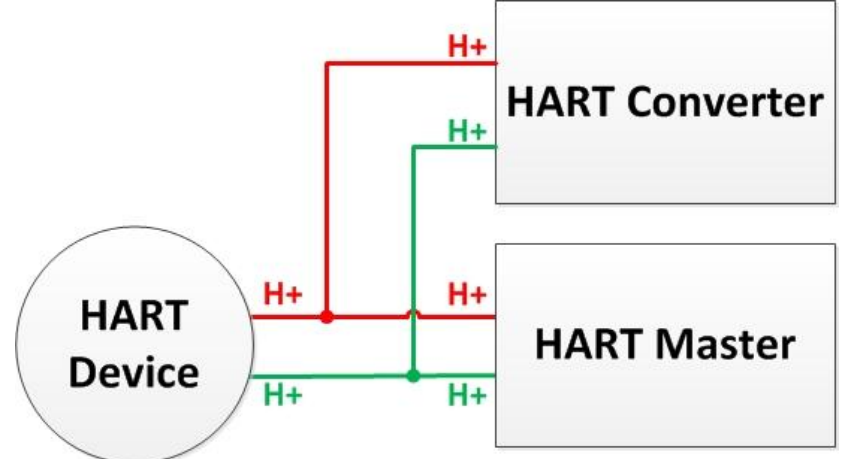

- 2. Make sure the loop resistance is 250 Ω, if HART converter's built-in resistor needs to turn off, please refer to section 2.2 of Terminator Resistor Settings.
- 3. Use HC\_Tool to record HART communication frames
  - (1) Simple data logging (does not affect existing communication)

[1] "Open" Com Port and click the "Data Log" button

| HC_Tool v1.0 | 8 (ICP DAS) |       |       |        |       |  |
|--------------|-------------|-------|-------|--------|-------|--|
| Settings     | Data Log    | SRMsg | HTCfg | ModCfg | About |  |
| СОМ15 :      | Open        | Close |       |        |       |  |
| Search :     | Start       | Stop  |       |        |       |  |

[2] Click the "**Start Record**" button to record communication frames, and click "**Stop Record**" to end

| ta Log                                               |                                                                                                    |
|------------------------------------------------------|----------------------------------------------------------------------------------------------------|
| Log                                                  |                                                                                                    |
| $\begin{array}{cccccccccccccccccccccccccccccccccccc$ | 0B 50 EB CD 03 00 E6<br>0B 50 EB CD 03 10 05 04 12D 91 95 20 41 D8 F5 FA 20 41 E0 F0 28 24 3F 8B 0D 6D FA 7F A0 00 00 FA<br>0B 50 EB CD 03 00 E6<br>0B 50 EB CD 03 10 05<br>0B 50 EB CD 03 1A 00 50 41 2D 90 2C 20 41 D8 F5 FA 20 41 E0 F0 28 24 3F 8B 03 24 FA 7F A0 00 00 1B<br>0B 50 EB CD 03 1A 00 50 41 2D 90 2C 20 41 D8 F4 38 20 41 E0 F0 28 24 3F 8B 0C 48 FA 7F A0 00 00 A5<br>0B 50 EB CD 03 1A 00 50 41 2D 90 2C 20 41 D8 F4 38 20 41 E0 F0 28 24 3F 8B 0C 48 FA 7F A0 00 00 A5<br>0B 50 EB CD 03 1A 00 50 41 2D 9C CE 20 41 D9 04 02 20 41 E0 FC 99 24 3F 8B 16 8A FA 7F A0 00 00 A5<br>0B 50 EB CD 03 1A 00 50 41 2D 9C CE 20 41 D9 04 02 20 41 E0 EC 99 24 3F 8B 16 8A FA 7F A0 00 00 A5<br>0B 50 EB CD 03 1A 00 50 41 2D 79 F9 20 41 D8 D8 77 20 41 E0 EC 99 24 3F 8B 14 8A FA 7F A0 00 00 AA<br>0B 50 EB CD 03 1A 00 50 41 2D 9A 58 20 41 D9 00 EE 20 41 E0 EC 99 24 3F 8B 14 8A FA 7F A0 00 00 8F<br>0B 50 EB CD 03 1A 00 50 41 2D 9A 58 20 41 D9 00 EE 20 41 E0 EC 99 24 3F 8B 14 8A FA 7F A0 00 00 0 F5<br>0B 50 EB CD 03 1A 00 50 41 2D 9A 58 20 41 D9 00 EE 20 41 E0 EC 99 24 3F 8B 14 8A FA 7F A0 00 00 CD<br>0B 50 EB CD 03 1A 00 50 41 2D 9A 58 20 41 D9 00 EE 20 41 E0 EC 99 24 3F 8B 14 8A FA 7F A0 00 00 CD<br>0B 50 EB CD 03 1A 00 50 41 2D 92 9A 20 41 D8 F7 41 20 41 E0 EC 99 24 3F 8B 0E 41 FA 7F A0 00 00 CD<br>0B 50 EB CD 03 00 E6<br>0B 50 EB CD 03 1A 00 50 41 2D 96 4A 20 41 D8 F7 DD 20 41 E0 EC 99 24 3F 8B 0E 41 FA 7F A0 00 00 8C<br>0B 50 EB CD 03 1A 00 50 41 2D 96 4A 20 41 D8 E7 DD 20 41 E0 EC 99 24 3F 8B 0A 42 FA 7F A0 00 00 8C<br>0B 50 EB CD 03 1A 00 50 41 2D 91 E6 20 41 D8 F6 60 20 41 E0 EC 99 24 3F 8B 0A AF A 7F A0 00 00 07F<br>0B 50 EB CD 03 1A 00 50 41 2D 91 E6 20 41 D8 F6 60 20 41 E0 EC 99 24 3F 8B 0A FA 7F A0 00 00 7F<br>0B 50 EB CD 03 1A 00 50 41 2D 88 68 20 41 D8 EA 81 20 41 E0 EC 99 24 3F 8B 05 F9 FA 7F A0 00 00 7F<br>0B 50 EB CD 03 1A 00 50 41 2D 88 68 20 41 D8 EA 81 20 41 E0 EC 99 24 3F 8B 05 F9 FA 7F A0 00 00 4B<br>0B 50 EB CD 03 1A 00 50 41 2D 88 68 20 41 D8 EA 81 20 41 E0 EC 99 24 3F 8B 05 F9 FA 7F A0 00 00 4B<br>0B 50 EB CD 03 1A 00 50 41 2D 88 68 20 41 D8 EA 81 20 41 E0 E |
| ∢<br>▼ Auto Seroll                                   | Start Record Clear                                                                                                    |
|                                                      | Stan Record Clear                                                                                                    |

- (2) Listen mode analysis data logging (may affect existing communication)
  - [1] "Open" Com Port and "Start" searching HART network device
  - [2] After finish searching device, click "HTCfg" button

| ſ          | HC_Tool v1.(                                                                                                    | 08 (ICP DAS)         |            |             |           |                                           |                     | x     |
|------------|----------------------------------------------------------------------------------------------------|----------------------|------------|-------------|-----------|-------------------------------------------|---------------------|-------|
|            | Settings                                                                                                    | Data Log             | SRMsg      | HTCfg       | ModCfg    | About                                     |                     |       |
|            | COM3 :                                                                                                    | Open                 | Close      |             |           |                                           |                     |       |
|            | Search :                                                                                                    | Start                | Stop       |             |           |                                           |                     |       |
|            | Status : 3                                                                                                    | Idle                 |            |             |           |                                           |                     |       |
|            | Informatio                                                                                                    | n :                  |            |             |           |                                           |                     |       |
| 31 Tic     | [Polling Address : 0]<br>Manufacturer ID Code : 26 (0x1A) => Kent (ABB)<br>Manufacturer Device Type Code : 11 (0x0B) => TTx300 family (Temperature) |                      |            |             |           |                                           |                     |       |
| HART Co    | ommnad                                                                                                    |                      |            |             |           |                                           |                     |       |
| -HAI<br>De | RT Device<br>vAddr : 00 (Undef                                                                                                    | ined (Undefined) - U | Indefined) |             | HAP<br>Ma | RT Send/RecvM<br>ster Msg :<br>lave Msg : | lsg Count<br>O<br>O | Clear |
| UAL        | PTCommond                                                                                                    |                      |            |             |           | SendCnt :                                 | 0                   |       |
| М          | aster type : Seconda                                                                                                    | ary 🔻 Pre            | ambles : 7 | ▼ Period (m | s): 0     | 🔽 Lister                                  | _Mode               |       |
|            | Response :                                                                                                    |                      |            |             |           |                                           |                     | STATT |
| 41 Cli     | ck the " <b>Da</b> t                                                                                                    | ta Loq" bu           | itton      |             |           |                                           |                     |       |

| HC_Tool v1.0 | 08 (ICP DAS | )     |       |        |       |
|--------------|-------------|-------|-------|--------|-------|
| Settings     | Data Log    | SRMsg | HTCfg | ModCfg | About |
| COM15 :      | Open        | Close |       |        |       |
| Search :     | Start       | Stop  |       |        |       |

[5] Click the "Start Record" button to record communication frames, and click "Stop Record" to end

| Data Log                          |                                                                                                    |          |
|-----------------------------------|----------------------------------------------------------------------------------------------------|----------|
| Log                               |                                                                                                    |          |
| 2019/02/1<br>2019/02/1<br>HART An | 4 13:57:58.885 < FF FF FF FF FF 82 1A 0B 50 EB CD 03 00 E6<br>4 13:57:59.335 < FF FF FF FF 86 1A 0B 50 EB CD 03 1A 00 50 41 2C FD 1C 20 41 D8 3C 63 20 41 E0 A4 24 24 3F 8A 94 E0 FA 7F A0<br>alysis 0x0050 => OK / More_Status   Config_Changed / Sec-Master_Addr=0_Cmd=3     | 00 00 03 |
| 2019/02/1<br>2019/02/1<br>HART An | 4 13:57:59.912 <= FF FF FF FF FF 82 1A 0B 50 EB CD 03 00 E6<br>4 13:58:00.422 <= FF FF FF FF 86 1A 0B 50 EB CD 03 1A 00 50 41 2C EB 29 20 41 D8 25 F3 20 41 E0 A4 24 24 3F 8A 86 4E FA 7F A0<br>alysis 0x0050 => OK / More_Status   Config_Changed / Sec-Master_Addr=0_Cmd=3   | 00 00 15 |
| 2019/02/1<br>2019/02/1<br>HART An | 4 13:58:00.902 <= FF FF FF FF FF 82 1A 0B 50 EB CD 03:00 E6<br>4 13:58:01.322 <= FF FF FF FF 86 1A 0B 50 EB CD 03:1A 00:50 41 2C F0 16:20 41 D8 2C 1C 20 41 E0 A4 24 24 3F 8A 8A 4E FA 7F A0<br>alysis 0x0050 => 0K / More_Status   Config_Changed / Sec-Master_Addr=0_Cmd=3   | 00 00 DB |
| 2019/02/1<br>2019/02/1<br>HART An | 4 13:58:01.922 <= FF FF FF FF FF 82 1A 0B 50 EB CD 03 00 E6<br>4 13:58:02.432 <= FF FF FF FF 86 1A 0B 50 EB CD 03 1A 00 50 41 2C F5 B8 20 41 D8 33 26 20 41 E0 A4 24 24 3F 8A 8E E0 FA 7F A0<br>alysis 0x0050 => OK / More_Status   Config_Changed / Sec-Master_Addr=0_Cmd=3   | 00 00 FF |
| 2019/02/1<br>2019/02/1<br>HART An | 4 13:58:02:942 <== FF FF FF FF FF 82 1A 0B 50 EB CD 03:00 E6<br>4 13:58:03:392 <== FF FF FF FF 86 1A 0B 50 EB CD 03:1A 00:50 41 2C EE E8 20 41 D8 2A A1 20 41 E0 A6 9F 24 3F 8A 89 58 FA 7F A0<br>alysis 0x0050 => OK / More_Status   Config_Changed / Sec-Master_Addr=0_Cmd=3 | 00 00 2C |
| 2019/02/1<br>2019/02/1<br>HART An | 4 13:58:03:962 <== FF FF FF FF FF 82 1A 0B 50 EB CD 03:00 E6<br>4 13:58:04:382 <== FF FF FF FF 86 1A 0B 50 EB CD 03:1A 00:50 41 2C DA 7E 20 41 D8 11 1F 20 41 E0 A6 9F 24:3F 8A 78 C7 FA 7F A0<br>alysis 0x0050 => 0K / More_Status   Config_Changed / Sec-Master_Addr=0_Cmd=3 | 00 00 65 |
| 2019/02/1<br>2019/02/1<br>HART An | 4 13:58:04:982 <== FF FF FF FF FF 82 1A 0B 50 EB CD 03:00 E6<br>4 13:58:05:402 <== FF FF FF FF 86 1A 0B 50 EB CD 03:1A 00:50 41 2C ED 7E 20 41 D8 28 DF 20 41 E0 A6 9F 24 3F 8A 88 33 FA 7F A0<br>alysis 0x0050 => OK / More_Status   Config_Changed / Sec-Master_Addr=0_Cmd=3 | 00 00 AF |
| 4                                 |                                                                                                    |          |
| 🔽 Auto S                          | croll Start Record                                                                                                    | Clear    |
|                                   |                                                                                                    |          |
|                                   | Stop Record Clear                                                                                                    |          |

# Q101 : How to get the current IP address of I-7547 ? A101: (2016/04/26)

- 1. Use the "Search Servers" function in the "VxComm utility" to search I-7547 module automatically and users can get the current IP address of I-7547.
- 2. If users set the IP type of I-7547 to be "DHCP" and no DHCP server exists in the network, please follow the below steps.
  - (1) Set the dip-switch in the back of I-7547 to be "Init" position and reboot I-7547. Then the default IP of I-7547 will be <u>192.168.255.1</u>.
  - (2) Use the "Search Servers" function in the "VxComm utility" to search I-7547 module automatically and then users can set the network settings of I-7547 again.

# Q102 : How to avoid I-7547 to reset automatically ? A102: (2019/08/28)

- 1. The default function of I-7547, when Ethernet of I-7547 without any communication lasts for 300 seconds (5 minutes), I-7547 will reset automatically.
- 2. If users want to modify the reset time or stop the function, please follow the below steps.
  - (1) Connect to the web of I-7547.
  - (2) Go to the page of "**Network Setting**" and find the "**General Setting**" subject. Then you can adjust the reset time in the "**System Timeout**" field,
    - [1] Default : 300 (300 seconds = 5 minutes)
    - [2] Disable: 0 (Stop the function)
    - [3] Max. : 65535 (655.35 seconds)

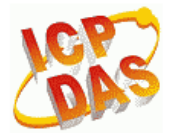

## I-7547 (Ethernet to HART Converter)

Home | Port1 | Port2 | Network Setting Monitor | Change Password | Logout

#### General Settings

| Network                            |                                                                   |
|------------------------------------|-------------------------------------------------------------------|
| System Timeou<br>(Network Watchdog | 0<br>) (30 ~ 65535 seconds, 300=default, 0=disable) Action=Reboot |
| Web Auto-logou                     | 10 (1 ~ 255 minutes, 10=default, 0=disable)                       |
| CGI Configuration                  | Enable 🔹 (Enable/Disable the assign.cgi, Enable=default.)         |
| UDP Alarm                          |                                                                   |
| Alarm IP Address(UDP)              | 255 . 255 . 255 . 255                                             |
| Alarm Port(UDP;                    | 54300                                                             |
| Misc.                              |                                                                   |
| Alias Name                         | ETH2HART (Max. 18 chars)                                          |
| UART Watchdog                      | Txo Rxo<br>(30 ~ 65535 seconds, 0=default=disable) Action=Reboot  |
| Debug Message(UDP)                 | 20 (1 ~ 255 seconds, 20=default, 0=disable)                       |
|                                    | Update Settings                                                   |

# Q103 : How to write Ethernet program to access HART device data via I-7547

#### A102: (2019/08/28)

- 1. In general, we will suggest users to install VxComm Utility (refer to section 4.1) to create the virtual com port of I-7547 and write com port program or use HC\_Tool to access HART device data.
- If users want to write Ethernet program to access HART device data, I-7547 supports to use IP and Port 10002 to do that. (Demo refers to "I-7547\_Ethernet\_HART\_Demo", download : <u>ftp://ftp.icpdas.com.tw/pub/cd/fieldbus\_cd/hart/converter/i-7547/software/</u>)

# 6. Version History

| Ver. | Author | Date       | Description                                                                                                    |
|------|--------|------------|----------------------------------------------------------------------------------------------------|
| 1.00 | Edward | 2013/08/27 | 1. First version                                                                                                    |
| 1.01 | Edward | 2014/04/29 | <ol> <li>Modify the position of Init/Normal in the back of<br/>I-7547. (Refer to section 2.3)</li> <li>Init: Move to down.</li> <li>Normal: Move to up.</li> <li>In FW_v1.03, add the below function.</li> <li>In Web Configuration, add Port1 / Port2 page.</li> <li>In Port1 / Port2 page, add Pair-Connection<br/>function. (Refer to section 3.7)</li> </ol> |
| 1.02 | Edward | 2015/10/30 | 1. Add the FAQ chapter.                                                                                                    |
| 1.03 | Edward | 2016/04/26 | 1. Add the Q101 in the FAQ chapter.                                                                                                    |
| 1.04 | Peter  | 2017/06/22 | 1. Add the Q05 of FAQ<br>2. Add the Q06 of FAQ                                                                                                    |
| 1.05 | Peter  | 2018/11/27 | 1. Add the Q07 of FAQ                                                                                                    |
| 1.06 | Peter  | 2019/02/14 | 1. Add the Q08 of FAQ                                                                                                    |
| 1.06 | Edward | 2019/08/28 | 1. Add the Q102 / Q103 of FAQ                                                                                                    |